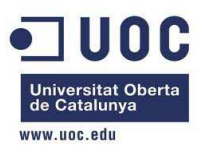

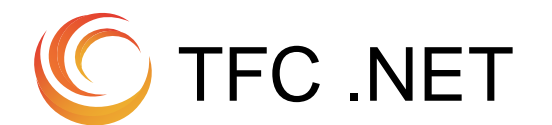

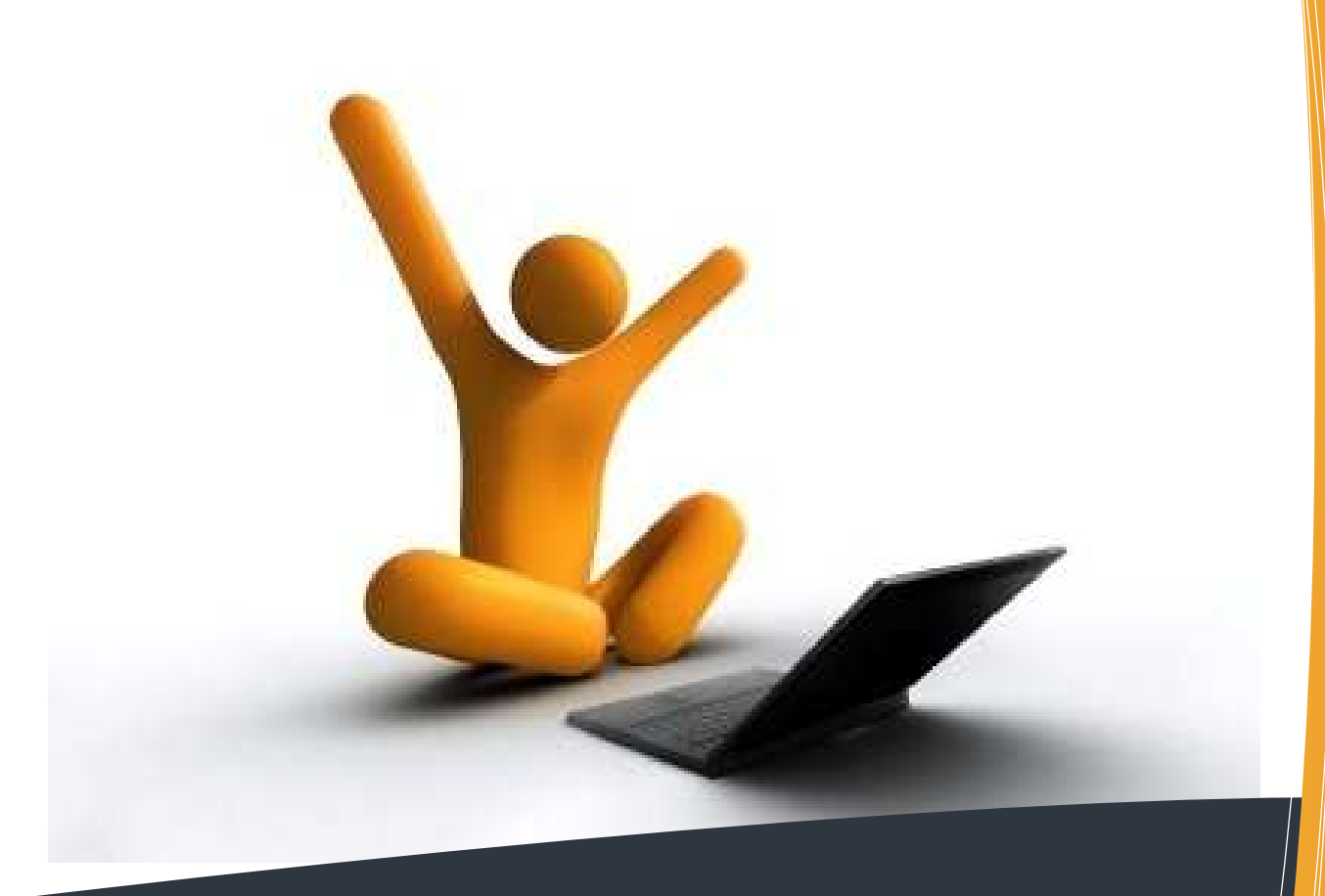

# Portal Web cercador de feina Memòria Final

Alumne: Conchi Gómez Montero

Consultor: Jairo Sarrias Guzman

Curs 2012

# Índex

| 1. | Descripció del projecte                   | 3  |
|----|-------------------------------------------|----|
|    | 1. Descripció i justificació del projecte | 3  |
|    | 2. Planificació                           | 3  |
|    | 3. Producte obtingut                      | 6  |
|    | 4. Avaluació de costos                    | 6  |
| 2. | Anàlisis, disseny e implementació         | 7  |
|    | 1. Anàlisis de requeriments               | 7  |
|    | 2. Diagrames de casos d'us                | 8  |
|    | 3. Arquitectura del sistema               | 13 |
|    | 4. Diagrama de classes                    | 15 |
|    | 5. Diagrama ER de la base de dades        | 18 |
|    | 6. Disseny de la interfície gràfica       | 19 |
| 3. | Objectius                                 | 45 |
|    | 1. Objectius aconseguits                  | 45 |
|    | 2. Treball futur i millores               | 45 |
| 4. | Conclusions                               | 46 |
|    |                                           |    |

# Descripció i justificació del projecte

Aquest projecte es centra en la cerca d'ofertes de treball mitjançant un portal web. En aquest espai, tant els usuaris com les empreses hauran d'estar registrades al sistema. Els usuaris que vulguin accedir a una oferta, han d'omplir un formulari amb dades personals on especifiquin la informació essencial, com ara els estudis cursats o la experiència laboral. D'altra banda, les empreses que vulguin publicar llocs de treball, hauran d'omplir un formulari amb les dades sobre l'empresa. Una vegada fet això, les empreses podran afegir tantes ofertes de treball com vulguin, on destacaran informacions obligatòries com la ubicació de la oferta de treball, el sou, el horari o el tipus de contracte, entre d'altres.

El portal web oferirà als usuaris registrats un llistat de ofertes de treball filtrades per camps concrets escollits per ells mateixos. Per contra, les empreses podran obtenir informació especifica dels candidats inscrits en les seves ofertes, poden canviar l'estat de les candidatures segons els criteris escollits.

A més a més, tant els usuaris com les empreses gaudiran d'un espai personal, on podran modificar les seves dades personals. Els usuaris podran obtenir tota la informació relacionada amb les candidatures i els seus estats.

# **Planificació**

Com es pot veure a continuació, la planificació inicial ha variat una mica de la planificació real. Això ha estat, degut a la dificultat de la implementació del projecte i del problemes obtinguts durant el procés. La inexperiència en les tecnologies empleades, ha fet que s'hagi utilitzat molt temps buscant informació sobre com fer les coses.

# Planificació inicial

|    | Nombre de tarea                     | Durac .             | Comienzo 🖕     | Fin          | . 1  | Pred 2 |                | 05 m | nar '12        | 2  | 26  | mar '12 |   | 16 | abr '1: | 12.<br> | 07 n | nay '12 |          | 28 ma    | ay '12 | 1  | 8 jur | 112   |
|----|-------------------------------------|---------------------|----------------|--------------|------|--------|----------------|------|----------------|----|-----|---------|---|----|---------|---------|------|---------|----------|----------|--------|----|-------|-------|
| _  |                                     |                     |                |              |      |        | 24             | 03   | 11             | 19 | 9 2 | 27 0    | 4 | 12 | 20      | 28      | 06   | 14      | 22       | 30       | 07     | 15 |       | 23    |
| 1  | TFC.NET                             | 101 día             | s mié 29/02/12 | jue 28/06/12 |      | _      |                | _    |                | _  | _   |         | _ | _  |         | _       | _    | _       |          | _        |        |    | _     | 37    |
| 2  | Planificació del projecte           | 10 días             | jue 01/03/12   | lun 12/03/12 |      | _      |                |      |                |    |     |         |   |    |         |         |      |         |          |          |        |    |       |       |
| 3  | Lectura i elecció del projecte      | 2 días              | jue 01/03/12   | vie 02/03/12 |      |        | ₽ <sub>1</sub> |      |                |    |     |         |   |    |         |         |      |         |          |          |        |    |       |       |
| 4  | Definició del projecte              | 2 días              | sáb 03/03/12   | lun 05/03/12 | 1    | 3      | č              | h    |                |    |     |         |   |    |         |         |      |         |          |          |        |    |       | 100   |
| 5  | Redacció PAC 1                      | 5 días              | mar 06/03/12   | dom 11/03/12 | 2 4  | 4      |                | Č.   | h              |    |     |         |   |    |         |         |      |         |          |          |        |    |       | in an |
| 6  | Descarregar e instal·lar programari | <mark>4</mark> días | mié 07/03/12   | dom 11/03/12 | 2    |        |                |      |                |    |     |         |   |    |         |         |      |         |          |          |        |    |       | 100   |
| 7  | Entrega PAC 1                       | 1 día               | lun 12/03/12   | lun 12/03/12 |      | 5      |                |      | ō              |    |     |         |   |    |         |         |      |         |          |          |        |    |       | 1000  |
| 8  | Analisis i Disseny                  | 26 días             | mar 13/03/12   | mié 11/04/12 |      |        |                |      |                | _  |     |         | Ţ |    |         |         |      |         |          |          |        |    |       | and a |
| 9  | Estudi de Microsoft .NET            | 26 días             | mar 13/03/12   | mié 11/04/12 |      |        |                |      | 6              | _  |     |         |   |    |         |         |      |         |          |          |        |    |       | 100   |
| 10 | Recollida de la documentació        | 2 días              | mar 13/03/12   | mié 14/03/12 |      |        |                |      | ₽ <sub>1</sub> |    |     |         |   |    |         |         |      |         |          |          |        |    |       | in an |
| 11 | Analisi de requisits                | 3 días              | vie 16/03/12   | dom 18/03/12 | 2    | 10     |                |      | Č              | Դ  |     |         |   |    |         |         |      |         |          |          |        |    |       | 100   |
| 12 | Especificació i disseny de la bbdd  | 4 días              | lun 19/03/12   | jue 22/03/12 | 1.1  | 11     |                |      |                | ò  | 1   |         |   |    |         |         |      |         |          |          |        |    |       | 100   |
| 13 | Disseny pantalles                   | 9 días              | vie 23/03/12   | mar 03/04/12 | 1000 | 12     |                |      |                | i  |     | -       |   |    |         |         |      |         |          |          |        |    |       | 1000  |
| 14 | Redacció PAC 2                      | 6 días              | mié 04/04/12   | mar 10/04/12 |      | 13     |                |      |                |    |     | Č       | Դ |    |         |         |      |         |          |          |        |    |       | 100   |
| 15 | Entrega PAC2                        | 1 día?              | mié 11/04/12   | mié 11/04/12 |      | 14     |                |      |                |    |     |         | ŏ |    |         |         |      |         |          |          |        |    |       | 100   |
| 16 | 😑 Implementació                     | 39 días             | jue 12/04/12   | lun 28/05/12 |      |        |                |      |                |    |     |         |   | _  |         |         | _    |         | _        | <b>—</b> |        |    |       | 100   |
| 17 | Implementació aplicació web         | 26 días             | jue 12/04/12   | dom 13/05/12 | 2    |        |                |      |                |    |     |         |   |    |         |         |      | D.      |          |          |        |    |       | 100   |
| 18 | Proves                              | 2 días              | lun 14/05/12   | mar 15/05/12 |      | 17     |                |      |                |    |     |         |   |    |         |         |      | ě,      |          |          |        |    |       | 1000  |
| 19 | Revisió                             | 3 días              | mié 16/05/12   | vie 18/05/12 | 3    | 18     |                |      |                |    |     |         |   |    |         |         |      | Ď       |          |          |        |    |       | ana a |
| 20 | Redacció PAC 3                      | 7 días              | sáb 19/05/12   | dom 27/05/12 | 2    | 19     |                |      |                |    |     |         |   |    |         |         |      | Č       | <u> </u> | հ        |        |    |       | 100   |
| 21 | Entrega PAC 3                       | 1 día?              | lun 28/05/12   | lun 28/05/12 |      | 20     |                |      |                |    |     |         |   |    |         |         |      |         |          | ř        |        |    |       | 1000  |
| 22 | Lliurament Final                    | 14 días             | mar 29/05/12   | mié 13/06/12 |      |        |                |      |                |    |     |         |   |    |         |         |      |         |          | <u>v</u> |        | 2  |       |       |
| 23 | Documentació memoria                | 10 días             | mar 29/05/12   | sáb 09/06/12 |      |        |                |      |                |    |     |         |   |    |         |         |      |         |          | 5        |        |    |       | 1000  |
| 24 | Video presentació del projecte      | 3 días              | dom 10/06/12   | mar 12/06/12 |      | 23     |                |      |                |    |     |         |   |    |         |         |      |         |          |          | 6      | 1  |       | 1000  |
| 25 | Entrega de projecte                 | 1 día?              | mié 13/06/12   | mié 13/06/12 |      | 24     |                |      |                |    |     |         |   |    |         |         |      |         |          |          | 2      | Ť  |       | 100   |
| 26 | Debat Virtual                       | 4 días              | lun 25/06/12   | jue 28/06/12 |      |        |                |      |                |    |     |         |   |    |         |         |      |         |          |          |        |    |       | 1     |
|    |                                     |                     | 31 32          |              | _    |        |                | 10.0 |                |    |     |         |   |    |         |         |      |         |          |          |        |    |       | 117   |

# **Planificació real**

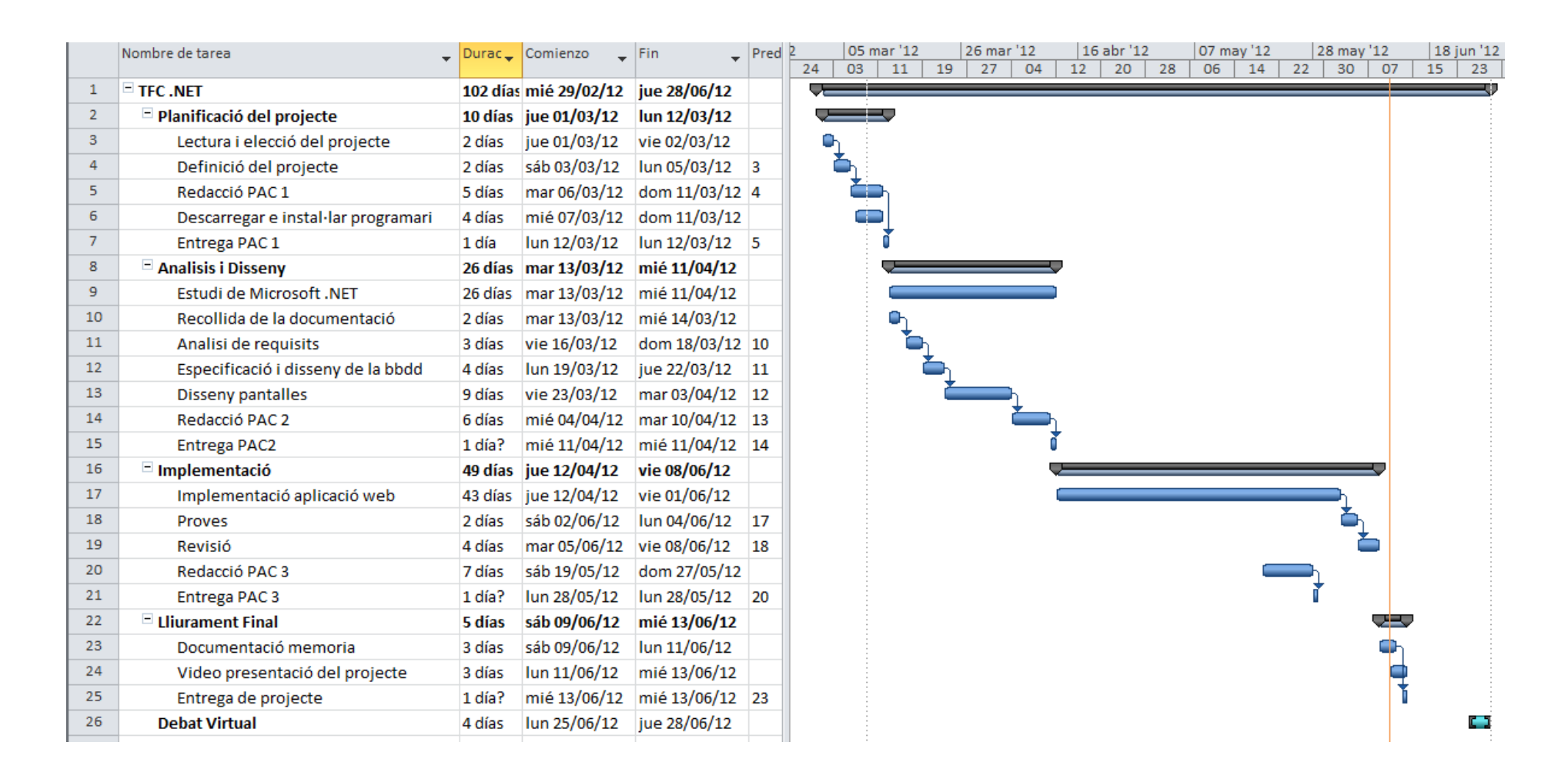

El producte obtingut ha estat un entorn web on és pot diferenciar entre els aparats següent:

- Candidats: persones registrades al sistema per a poder participar en les ofertes de treball actives. A més a més, podran administrar les dades personals i documents adjunts. Per altra banda, podran consultar les candidatures existents.
- Empreses: empreses registrades al sistema on penjaren les ofertes de treball. Podran gestionar tot el tema de les candidatures de les sever ofertes i acceptar o denegar candidatures. Al igual que els candidats, les empreses podran modificar totes les seves dades personals com ofertes de treball.
- Ofertes de treball: tant persones convidades (sense registrar) com a candidats, podran visualitzar les ofertes introduïdes per les empreses. A partir d'aquí, si es vol optar a aquella vacant, el convidat s'haurà de registrar al sistema.

# Avaluació de costos

En l'avaluació de costos, es reflectirà el cost aproximat del projecte realitzat. Evidentment, no és una avaluació real, donat que en aquest cas, les hores total reflectides en el quadre, no son les exactes, donat que s'inclouen les hores que s'ha dedicat a cerca d'informació.

|                    | dies | hores | Total h |
|--------------------|------|-------|---------|
| Planificació       | 10   | 4     | 40      |
| Anàlisis i disseny | 26   | 4     | 104     |
| Implementació      | 49   | 4     | 196     |
| Documentació       | 5    | 4     | 20      |
| Total              |      |       | 360 h   |

Segons uns preus aproximats sobre els diferents professionals:

|                    | Total h | Preu  | Total € |
|--------------------|---------|-------|---------|
| Planificació       | 40      | 50€/h | 2.000   |
| Anàlisis i disseny | 104     | 50€/h | 5.200   |
| Implementació      | 196     | 40€/h | 7.840   |
| Documentació       | 20      | 40€/h | 800     |
| Total              | 360 h   |       | 15.840€ |

# Anàlisis, disseny e implementació

# Anàlisis de requeriments

Tot i que les funcionalitats definitives del projecte poden variar durant el desenvolupament del mateix, en un alt nivell d'abstracció, les especificacions requerides son les següents:

### Aplicació web

La aplicació web és centra en la cerca d'ofertes de treball. En aquest espai, part dinàmica, tant els usuaris com les empreses hauran d'estar registrades al sistema. Els usuaris que vulguin accedir a una oferta, han d'omplir un formulari amb dades personals on especifiquin la informació essencial, com ara els estudis cursats o la experiència laboral. D'altra banda, les empreses que vulguin publicar llocs de treball, hauran d'omplir un formulari amb les dades sobre l'empresa. Una vegada fet això, les empreses podran afegir tantes ofertes de treball com vulguin, on destacaran informacions obligatòries com la ubicació de la oferta de treball, el sou, el horari o el tipus de contracte, entre d'altres. Una vegada publicada les ofertes de treball per part de les empreses, els candidats podran inscriure's a les ofertes desitjades. Automàticament, el sistema filtrarà les candidatures aptes al lloc de feina.

De totes maneres, també s'utilitzarà com a part estàtica, tota la informació necessària per que els usuaris no tinguin cap dubte o problema.

### Servei web

El conjunt d'aplicacions amb capacitat per actuar en la web. Aquestes aplicacions intercanvien dades entre sí, per tal d'oferir uns serveis. Aquests serveis proporcionen mecanismes de comunicació estàndards entre les diferents aplicacions, que interactuen entre si per presentar informació dinàmica al usuari. A més, cal una arquitectura de referència estàndard per proporcionar interoperabilitat i extensibilitat entre les aplicacions.

# Diagrames de casos d'ús

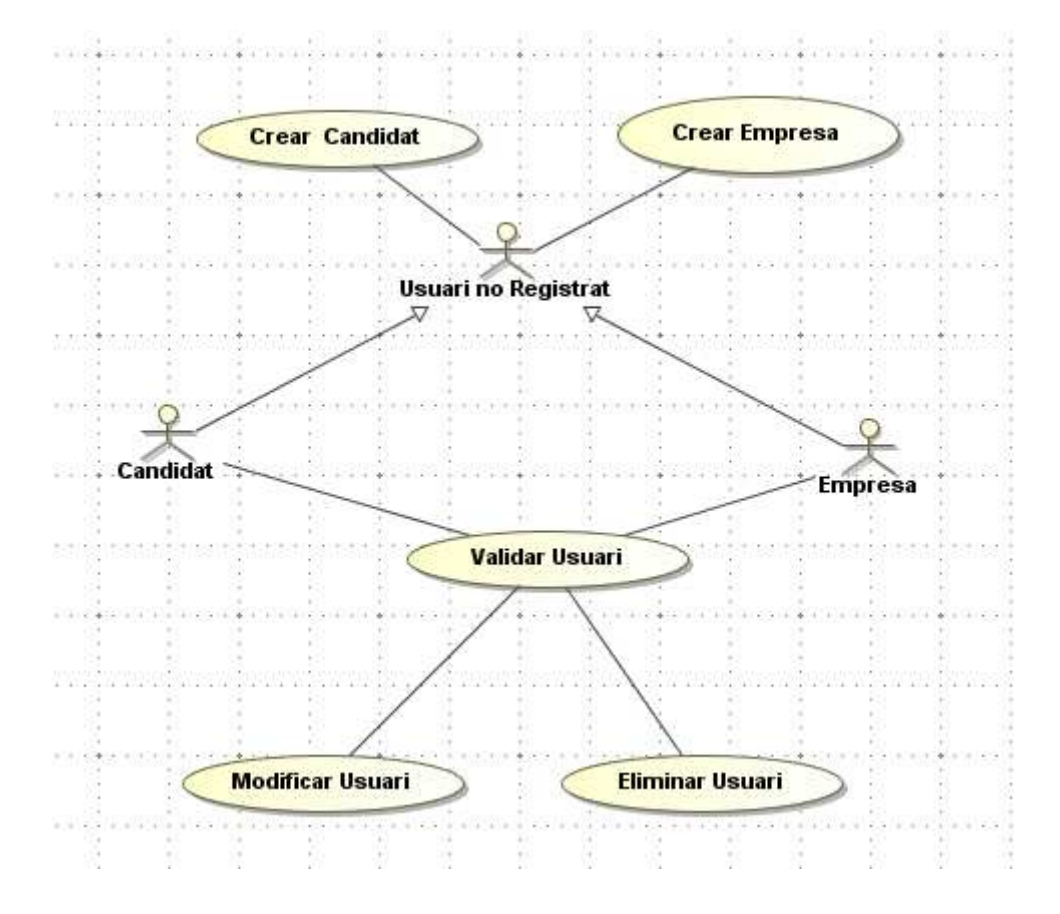

#### **Crear Candidat**

**Descripció:** Registrar un nou usuari com a candidat **Actor:** Usuari no registrat

**Precondició:** El candidat no existeix al sistema **Postcondició:** El candidat s'ha registrat al sistema **Flux:** 

- 1. El sistema mostra varis camps per omplir
- 2. L'usuari introdueix totes les dades obligatòries demanades
- 3. El sistema verifica les dades introduïdes
- 4. L'usuari ja pot iniciar sessió al sistema

Flux alternatiu:

1. L'usuari cancel·la la creació de l'usuari.

#### **Crear Empresa**

**Descripció:** Registrar un usuari com a empresa **Actor:** Usuari no registrat

Precondició: La empresa no existeix al sistema

**Postcondició:** La empresa s'ha registrat al sistema **Flux:** 

1. El sistema mostra varis camps per omplir

2. L'usuari introdueix totes les dades obligatòries demanades

- 3. El sistema verifica les dades introduïdes
- 4. L'usuari ja pot iniciar sessió al sistema

#### Flux alternatiu:

1. L'usuari cancel·la la creació del usuari registrat

## Validar Usuari

Descripció: Validar un usuari al sistema

Actor: Candidat o Empresa

Precondició: L'usuari esta registrat al sistema

Postcondició: L'usuari accedeix al seu espai personal

#### Flux:

- 1. El usuari introdueix el seu usuari i contrasenya
- 2. El sistema verifica les dades introduïdes
- 3. El sistema mostra l'espai personal de l'usuari

#### Flux alternatiu:

- 1. El usuari no existeix en la base de dades del sistema
  - a. El sistema retornar un error de validació

## **Modificar Usuari**

Descripció: Modificar les dades d'un usuari existent

Actor: Candidat o Empresa

Precondició: L'usuari està registrat al sistema

**Postcondició:** L'usuari modifica les seves dades personals **Flux:** 

- 1. El sistema mostra les dades personals de l'usuari
- 2. L'usuari modifica o afegeix noves dades
- 3. El sistema verifica les dades introduïdes

### Flux alternatiu:

- 1. L'usuari cancel·la la modificació de les dades
- 2. L'usuari introdueix valors no correctes
  - a. El sistema avisa mostrant un missatge per pantalla

## Eliminar Usuari

Descripció: Donar de baixa un usuari existent

Actor: Candidat o Empresa

Precondició: L'usuari està registrat al sistema

Postcondició: L'usuari es dóna de baixa al sistema

Flux:

- 1. L'usuari selecciona l'opció de donar-se de baixa
- 2. El sistema verifica que no tingui ofertes pendents (cas d'empreses)
- 3. El sistema dona de baixa a l'usuari

#### Flux alternatiu:

- 1. L'usuari té ofertes actives pendents
  - **a.** El sistema denega la baixa d'una empresa amb ofertes actives, mostrant un missatge per pantalla

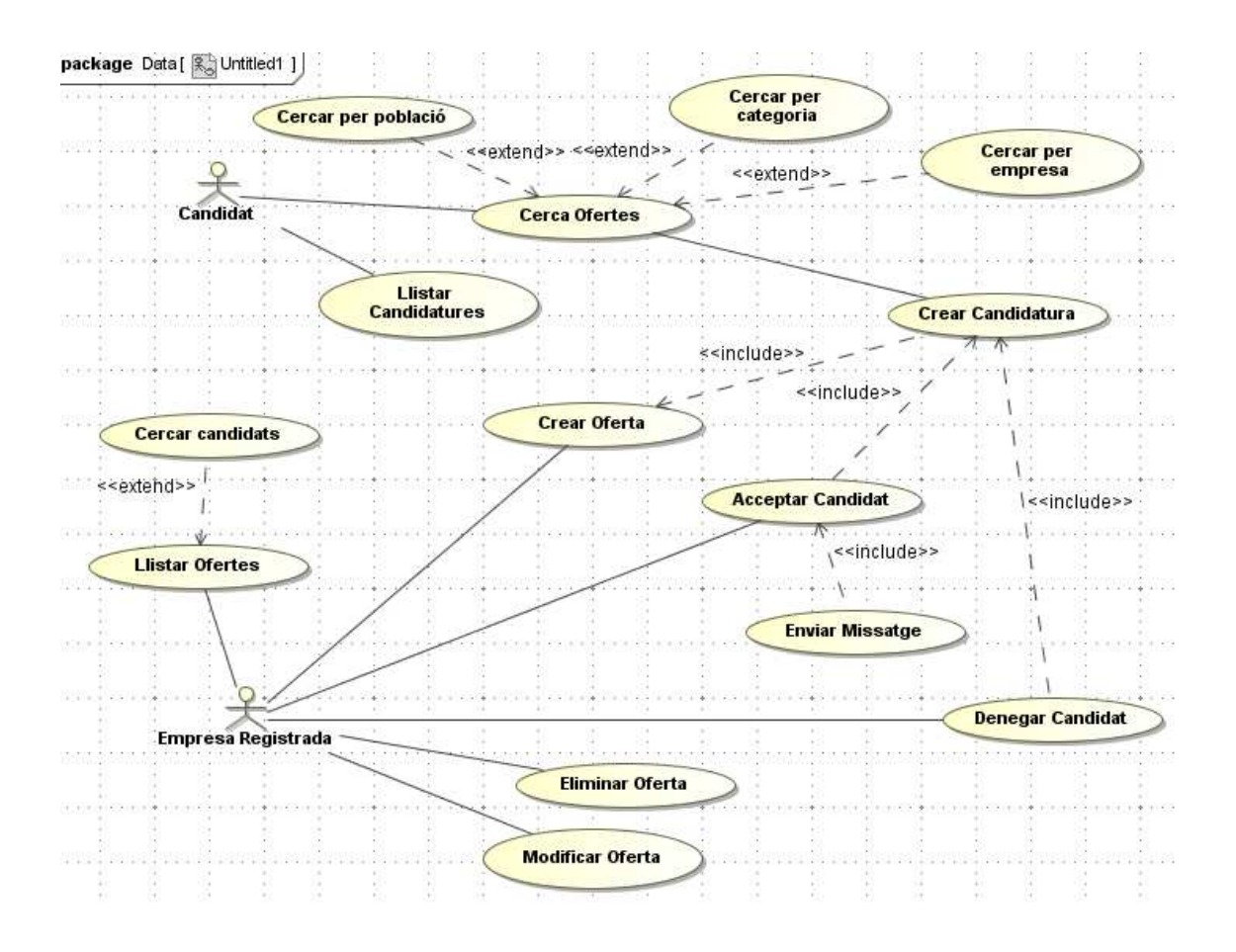

### Cercar Ofertes: per població, per categoria i/o empresa

**Descripció:** Cercar ofertes actives al sistema amb filtre **Actor:** Usuari no registrat, Candidat

# Precondició: No hi ha

Precondicio: No ni na

Postcondició: El candidat rep una llista amb les ofertes filtrades

Flux:

- 1. El sistema mostra varis camps de filtratge
  - a. L'usuari no introdueix cap criteri
  - b. L'usuari introdueix els criteris desitjables
- 2. El sistema verifica les dades introduïdes

3. El sistema mostra la llista d'ofertes actualitzada segons els valors introduïts

#### Flux alternatiu:

- 1. El sistema no troba cap oferta coincident
  - a. El sistema avisa mostrant un missatge per pantalla

### **Llistar Candidatures**

**Descripció:** Cercar les candidatures d'un candidat **Actor:** Candidat

**Precondició:** L'usuari ha d'estar registrat al sistema i amb la sessió oberta **Postcondició:** El sistema mostra un llistat de les candidatures i del seu estat **Flux:** 

- 1. L'usuari demana un llistat de totes les seves candidatures
- 2. El sistema mostra un llistat amb el resultat

#### Flux alternatiu:

**1.** El sistema no troba cap candidatura

#### a. El sistema avisa mostrant un missatge per pantalla

### Llistar Ofertes

Descripció: Cercar les ofertes d'una empresa Actor: Empresa

**Precondició:** L'usuari esta registrar al sistema i amb la sessió oberta **Postcondició:** El sistema mostra un llistat de les ofertes de la empresa

Flux:

- 1. L'usuari demana un llistat de totes les seves ofertes
- 2. El sistema mostra un llistat amb el resultat

#### Flux alternatiu:

- 1. El sistema no troba cap oferta
  - a. El sistema avisa mostrant un missatge per pantalla

### Cercar Candidats

Descripció: Cercar els candidats d'un oferta activa

Actor: Empresa

Precondició: Existeix una oferta

Postcondició: El sistema mostra un llistat dels candidats inscrits a la oferta Flux:

- 1. L'usuari demana un llistat de totes els candidats
- 2. El sistema mostra un llistat amb el resultat

#### Flux alternatiu:

- 1. El sistema no troba cap candidat inscrit
  - a. El sistema avisa mostrant un missatge per pantalla

## **Crear Oferta**

#### Descripció: Crear una nova oferta de treball

#### Actor: Empresa

Precondició: L'usuari ha d'estar registrat al sistema i amb la sessió oberta Postcondició: El sistema registra una nova oferta al sistema

#### Flux:

- 1. El sistema demana les dades per la creació d'un nova oferta
- 2. L'usuari introdueix les dades demanades
- 3. El sistema verifica les dades introduïdes

### 4. El sistema registra la nova oferta

### Flux alternatiu:

- 1. L'usuari cancel·la la creació de la nova oferta
- 2. L'usuari introdueix valors no correctes
  - a. El sistema avisa mostrant un missatge per pantalla

# Acceptar Candidat

Descripció: Acceptar una candidatura d'una oferta de treball

#### Actor: Empresa

Precondició: Oferta activa i candidat inscrit

Postcondició: El candidat és seleccionat per la oferta de treball Flux:

- 1. El sistema mostra els candidats inscrits a l'oferta
- 2. L'empresa accepta el perfil del candidat seleccionat

- 3. El sistema envia un missatge d'acceptació al candidat escollit
- 4. El sistema canvia l'estat de la candidatura

#### Flux alternatiu:

1. No hi ha

#### **Descartar Candidat**

Descripció: Descartar una candidatura d'una oferta de treball

#### Actor: Empresa

Precondició: Oferta activa i candidat inscrit

Postcondició: El candidat és descartat per la oferta de treball

#### Flux:

- 1. El sistema mostra els candidats inscrits a l'oferta
- 2. L'empresa descarta el perfil del candidat seleccionat
- 3. El sistema canvia l'estat de la candidatura

#### Flux alternatiu:

1. No hi ha

### Eliminar Oferta

Descripció: Donar de baixa una oferta activa

Actor: Empresa

Precondició: Oferta activa Postcondició: Oferta inactiva

Fluxe:

- 1. L'empresa decideix donar de baixa l'oferta
- 2. El sistema canvia l'estat de la oferta de treball

#### Fluxe alternatiu:

1. No hi ha

## **Modificar Oferta**

Descripció: Modificar una oferta activa

#### Actor: Empresa

Precondició: Oferta activa

#### Postcondició: Oferta modificada

Flux:

- 1. El sistema mostra les dades de la oferta
- 2. L'empresa modifica les dades de la oferta
- 3. El sistema verifica les dades introduïdes
- 4. El sistema registra els nous canvis al sistema

#### Flux alternatiu:

- 1. El usuari cancel·la la modificació de la oferta de treball
- 2. L'usuari introdueix valors no correctes
  - a. El sistema avisa mostrant un missatge per pantalla

L'arquitectura del sistema esta basat en el model MVC, patró que separa les dades de l'aplicació, d'interfície de l'usuari i la lògica de negoci. Per tant, l'arquitectura quedarà dividia en 3 projectes definits:

- Capa d'interfície web: dissenyada amb Visual Studio 2010 e implementada amb ASP.NET, per la part web. En aquesta capa es representarà tot l'entorn i serà el que veurà l'usuari.
- Capa de negoci: correspondrà a totes aquelles classes que realitzaran consultes, el control sobre la introducció de les dades, creació d'informes,... i aquesta capa interaccionarà amb la capa d'accés a dades i serà transparent per l'usuari. Les classe que representaran aquesta capa estaran desenvolupades amb Visual Studio 2010, utilitzant tecnologia ASP.NET
- Capa de persistència: rebrà les peticions de la capa de negoci i d'aplicació i les hi retornarà perquè pugin ser tractades. De la mateixa manera, aquesta capa serà desenvolupada en Visual Studio 2010 amb tecnologia ASP.NET.

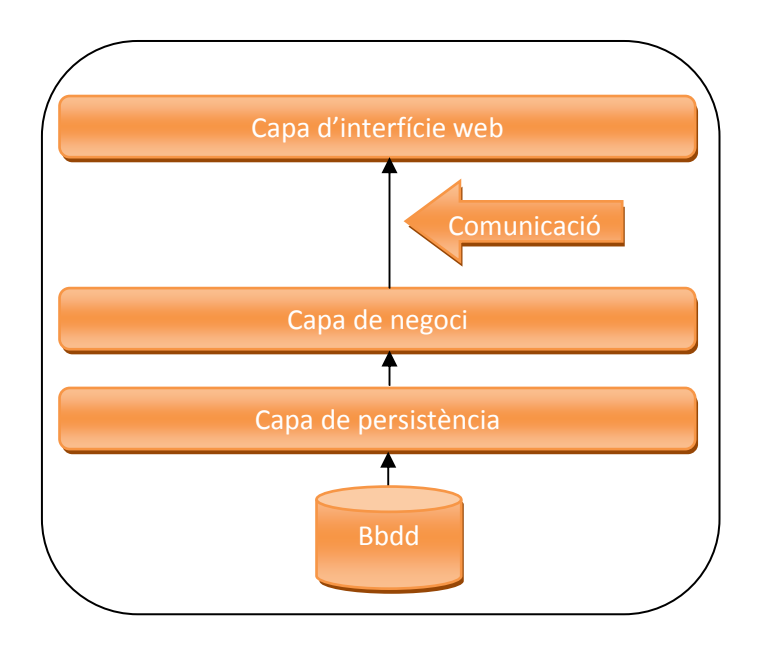

El projecte estarà dins un servidor que oferirà serveis web a traves de Internet Information Server. Aquest servidor és trobarà a la xarxa i exposarà els seus continguts als usuaris que vulguin consultar. Els mitjans de connexió, dependran del tipus d'usuari que es connecti i es poden esquematitzar de la següent manera:

 L'usuari és connectarà mitjançant el seu ordinador utilitzant una connexió d'Internet i consultarà la web amb un navegador.

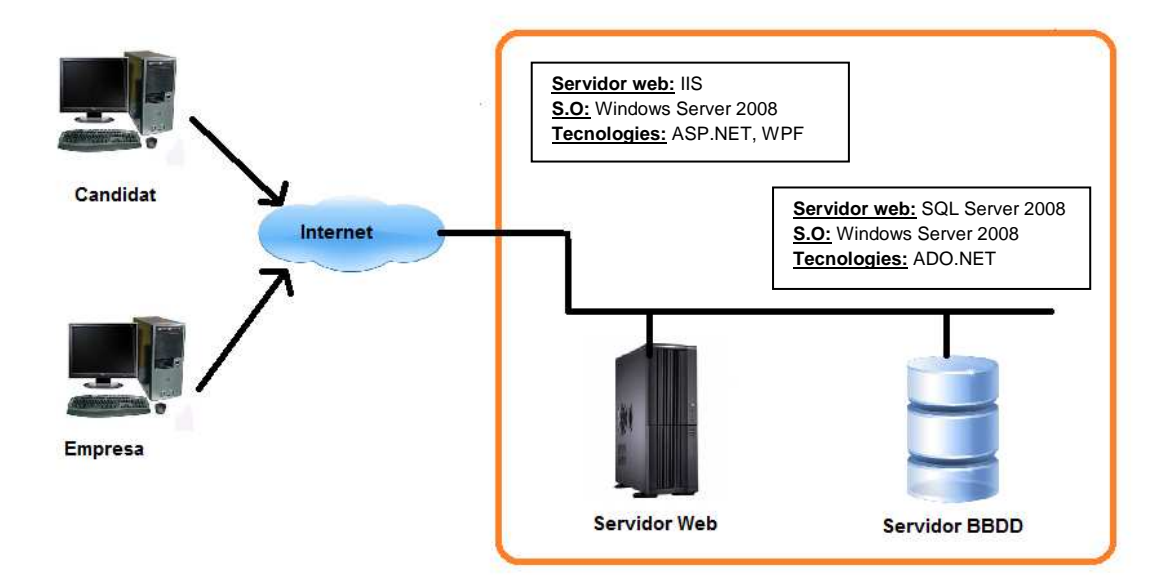

El diagrama de classes és pot dividir en dos packages que la compondran, és a dir, la capa de negoci amb el servei web i la capa d'interfície web.

### Capa d'interficie web

En aquesta capa, és troben totes les classes que son necessàries per el funcionament del portal web. Com és pot comprovar, s'utilitzarà una MasterPage per la creació de la plantilla model que es farà servir amb totes les pantalles.

També hi ha la classe anomenada cercarFeinaPage, on hereten totes les pàgines dinàmiques i estàtiques del portal.

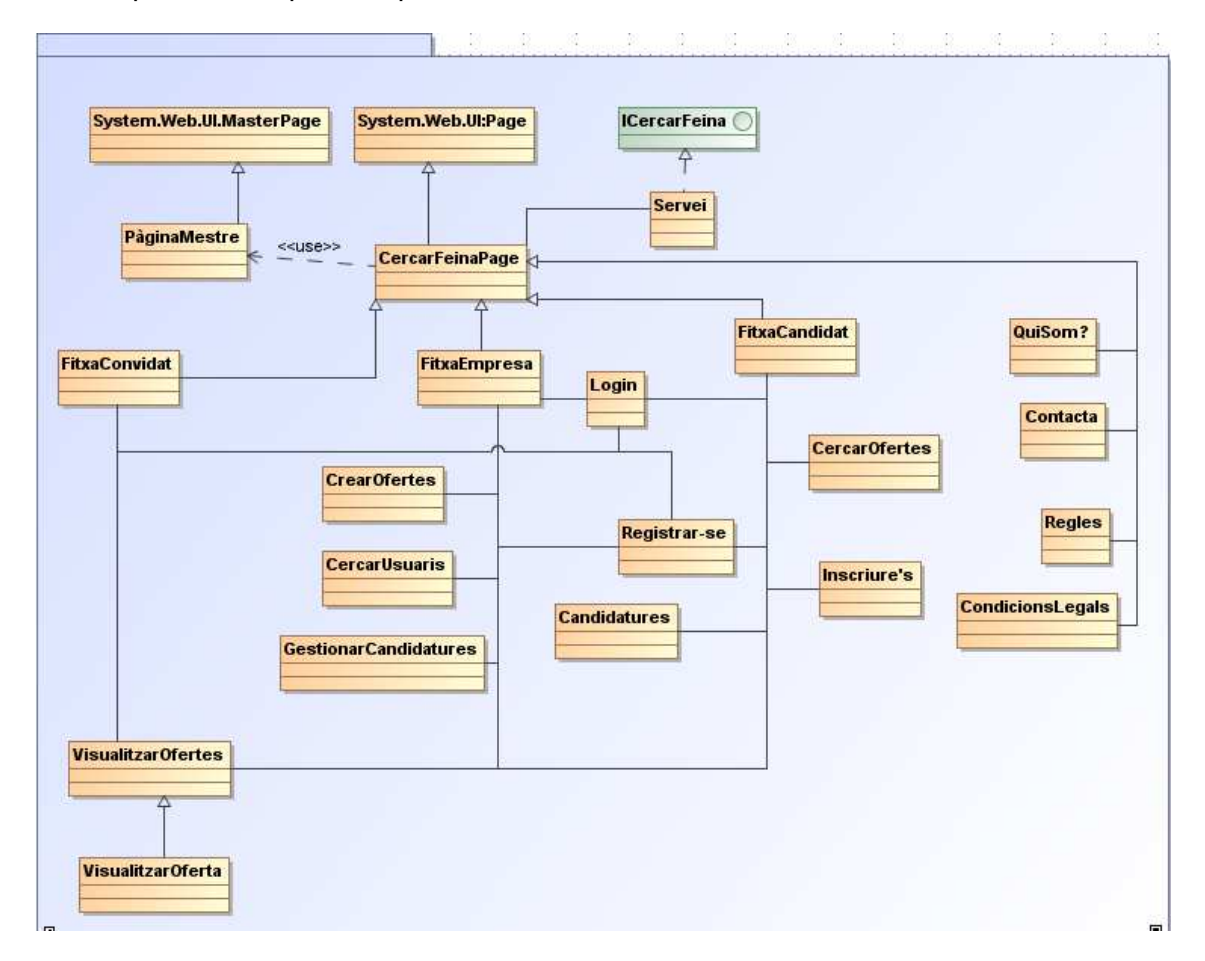

# Capa de negoci

En aquesta capa, hi han totes les classes que s'encarreguen del accés a dades (Data Access Object).

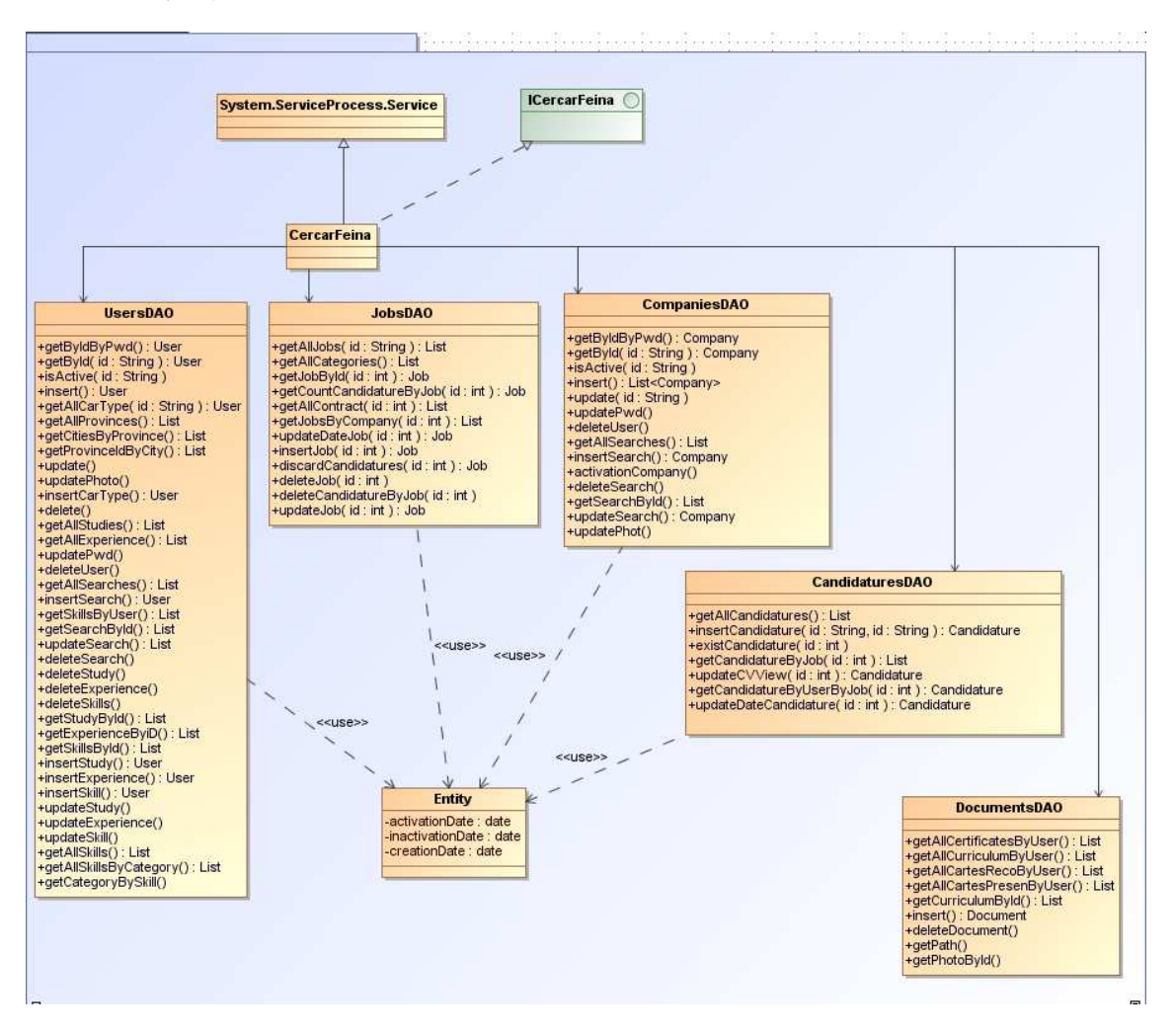

### Diagrama de classes de negoci

A continuació, és mostren les relacions i la cardinalitat entre les classes de negoci del portal web. Les quatre classes principals hereten de la classe Entity.

A més, s'ha afegit la classe Documents, que no hereta de la classe Entity, però que si es mostren les relacions i les cardinalitats amb les classes Users i Companies.

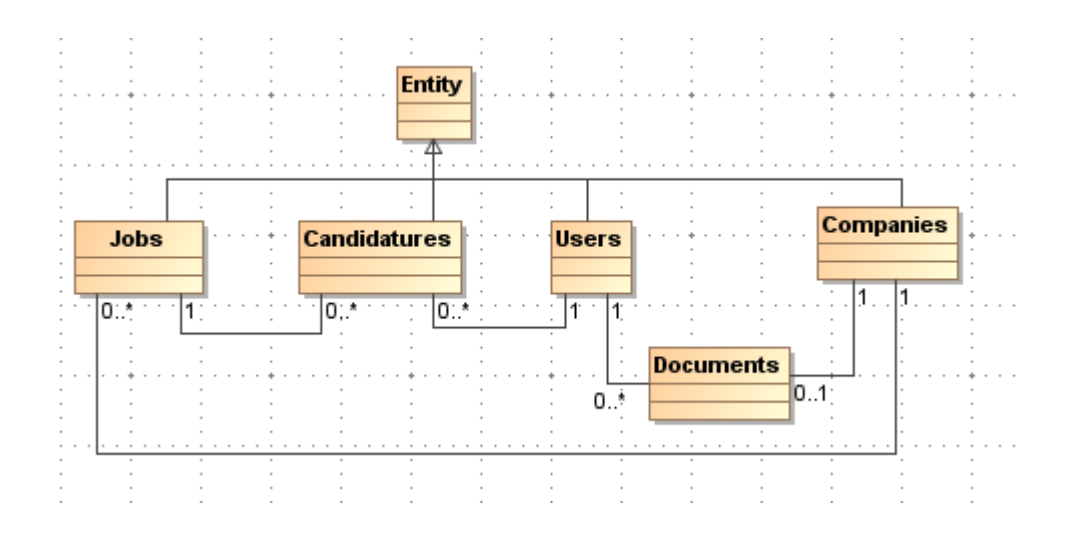

# Disseny ER de la base de dades

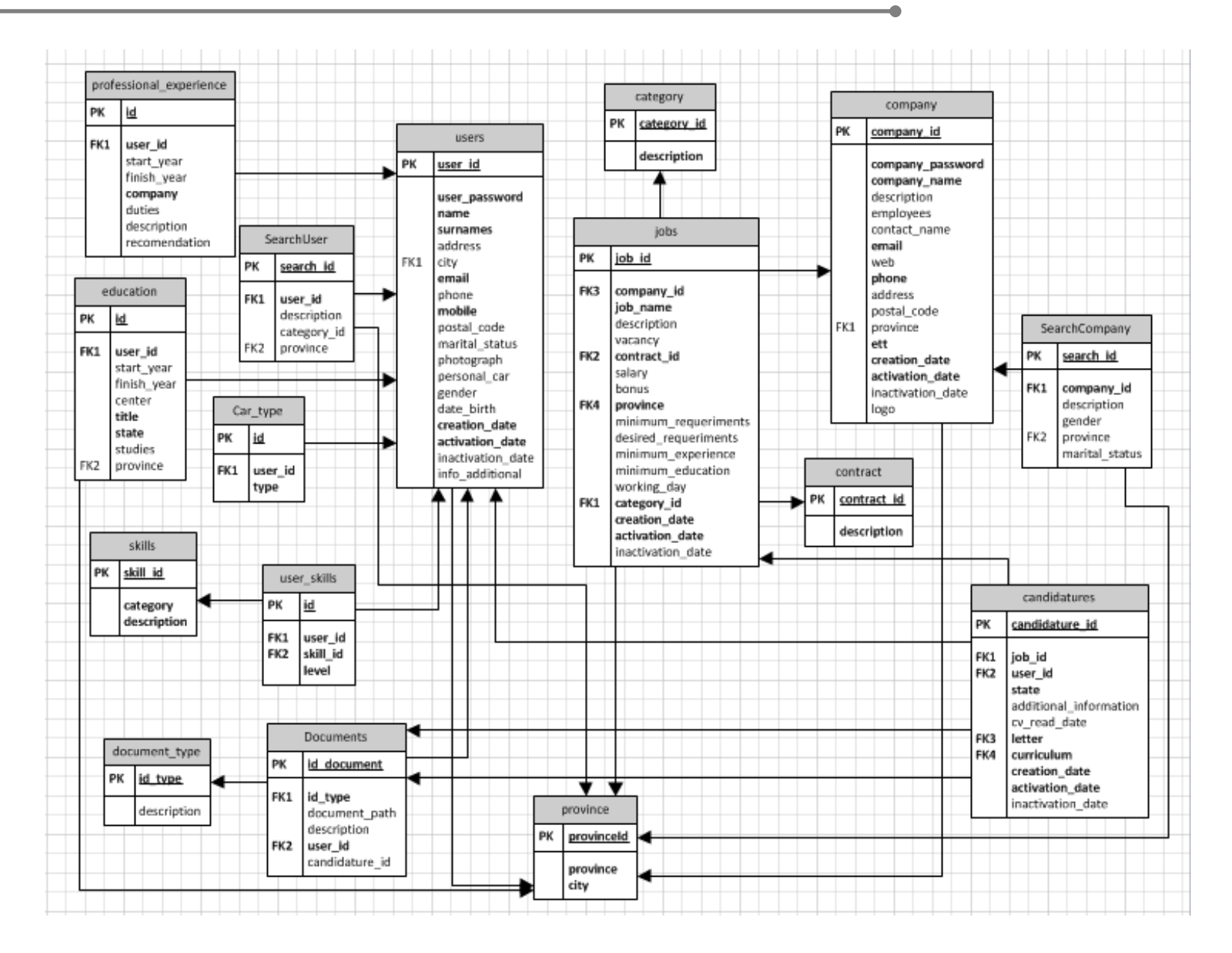

# Perfils d'usuari

Els tres perfils del cercador de feina són:

- Convidats: Aquests usuaris només podran accedir a visualitzar les ofertes de treballar penjades per les empreses, i veure el seu detall. A més, es podran registrar al sistema tant com a candidats com a empreses.
- Candidats: El usuaris identificats com a candidats, podran inscriure's a les ofertes de treball, per a que les empreses considerin les seves candidatures. A més, aquests usuaris poden gestionar totes les seves dades personals, experiències laborals, estudis, cerques...
- Empreses: El usuaris identificats com a empreses, podran donar d'alta ofertes de treball. També podran gestionar les candidatures de cadascuna de les ofertes actives, on acceptar o denegar candidatures existents. A més, aquests usuaris poden gestionar totes les seves dades personals, ofertes de treball, informes, cerques...

# **Pantalla principal**

Al accedir al CercaFeina, es mostra una pantalla inicial, on qualsevol usuari pot visualitzar les ofertes actives que hi ha en el moment de la consulta.

| CERCAI          | DOR DE FE         | INA 2012 | - TFC.N     | NET         |   |           |              | [ <u>Inicia se</u> | essió ] |
|-----------------|-------------------|----------|-------------|-------------|---|-----------|--------------|--------------------|---------|
| Convidat        | Candidat Er       | npresa   |             |             |   |           |              |                    |         |
|                 |                   |          |             |             |   |           |              |                    |         |
| Paraula Clau    |                   |          | Categoria   |             | ¥ | Provincia | Sense especi | icar<br>Cercar     | •       |
| No hi ha dad    | es                |          |             |             |   |           |              |                    |         |
|                 |                   |          |             |             |   |           |              |                    |         |
| <u>Qui som?</u> | Condicions Legals |          | Normes de F | uncionament |   |           |              | <u>Contacta</u>    |         |

A més, l'usuari pot filtrar segons una paraula clau dins del camp del nom de l'oferta o de la descripció de l'oferta. Altres filtres que es poden utilitzar, són el filtre de la categoria o la província de l'oferta.

| CERCA           | DOR DE FEINA 2      | 012 - TFC.NET          |             | [ <u>Inicia</u>             | <u>sessió</u> ] |
|-----------------|---------------------|------------------------|-------------|-----------------------------|-----------------|
| Convidat        | Candidat Empresa    |                        |             |                             |                 |
| Paraula Clau    |                     | Categoria              | ▼ Provincia | Sense especificar<br>Cercar |                 |
|                 | Data                | Oferta de treball      | Provincia   | Empresa                     |                 |
| 0               | 12/06/2012 17:36:23 | Programador .NET       | Barcelona   | T-Systems                   |                 |
|                 |                     |                        |             |                             |                 |
| <u>Qui som?</u> | Condicions Legals   | Normes de Funcionament |             | <u>Contacta</u>             |                 |

Si es vol veure el detall de l'oferta, només s'ha de polsar la icona de la lupa de cadascuna d'elles.

# Validació al sistema

Per a poder validar-se al sistema, cal estar registrat amb anterioritat com a candidat o com a empresa.

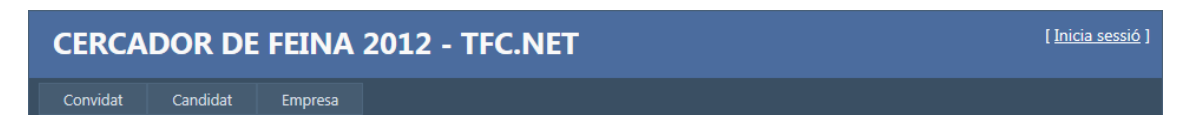

Per a accedir als diferents espais que el portal web pot oferir, s'ha de pitjar en candidat o en empresa segons el tipus d'usuari que vulgui iniciar sessió.

| CERCA            | DOR DE FEINA                       | 2012 - TFC.NET         |                         | [ <u>Inicia sessió</u> ] |
|------------------|------------------------------------|------------------------|-------------------------|--------------------------|
| Convidat         | Candidat Empresa                   |                        |                         |                          |
|                  |                                    |                        |                         |                          |
|                  |                                    |                        |                         |                          |
| INTERAD OF       |                                    | -                      |                         |                          |
| INICIAR SE       | ESSIO COM A CANDIDA                | .1                     |                         |                          |
| Especifiqui el s | seu identificador i contrasenya.   |                        |                         |                          |
| Iniciar sess     | ió amh un usuari registrat al sisi | ema                    | Registrar un nou usuari |                          |
| Identificad      | or:                                | cina (                 | Identificador:          |                          |
|                  |                                    |                        |                         |                          |
| Contraseny       | /a:                                |                        |                         |                          |
|                  |                                    |                        |                         |                          |
|                  |                                    |                        | Registrar-se            |                          |
|                  | Iniciar                            |                        |                         |                          |
|                  |                                    |                        |                         |                          |
|                  |                                    |                        |                         |                          |
|                  |                                    |                        |                         |                          |
| Oui com?         | Condicions Logals                  | Normos do Eurojonament |                         | Contacta                 |
| Quisoni          | <u>condicions regais</u>           | Normes de Funcionament |                         | Contacta                 |

Tant per candidats com per empreses, s'ha d'introduir un identificador (que serà el DNI o el CIF) i una contrasenya. Una vegada fet això, només caldrà pitjar Iniciar i ens apareix el espai personal del usuari introduït.

| CERCA            | DOR DE FEINA                       | 2012 - TFC.NET         |                         | [ <u>Inicia sessió</u> ] |
|------------------|------------------------------------|------------------------|-------------------------|--------------------------|
| Convidat         | Candidat Empresa                   |                        |                         |                          |
|                  |                                    |                        |                         |                          |
|                  |                                    |                        |                         |                          |
| T                |                                    | _                      |                         |                          |
| INICIAR SE       | SSIO COM A CANDIDA                 |                        |                         |                          |
| Especifiqui el s | eu identificador i contrasenya.    |                        |                         |                          |
| Iniciar sessio   | ó amb un usuari registrat al siste | ma                     | Registrar un nou usuari |                          |
| Identificado     | )r:                                |                        | Identificador:          |                          |
| 47778946k        | b                                  |                        |                         |                          |
| Contrasenya      | a:                                 |                        |                         |                          |
| •••••            |                                    |                        |                         |                          |
|                  |                                    |                        | Registrar-se            |                          |
|                  | Iniciar                            |                        |                         |                          |
|                  | internet                           |                        |                         |                          |
|                  |                                    |                        |                         |                          |
|                  |                                    |                        |                         |                          |
|                  |                                    |                        |                         |                          |
| <u>Qui som?</u>  | Condicions Legals                  | Normes de Funcionament |                         | <u>Contacta</u>          |

# Gestió de candidats

### Alta

Per altre banda, si es vol crear un nou usuari, s'ha d'introduir el DNI corresponent i pitjar a *Registrar-se.* Si l'usuari ja existeix al sistema i esta actiu, el programa mostra un missatge informatiu. Si l'usuari ja existeix, però esta inactiu, el programa mostra un missatge permeten l'activació de l'usuari. La contrasenya, serà la que estava donada d'alta l'ultima vegada que aquest identificador es va enregistrar al sistema. Finalment, si l'usuari mai ha estat enregistrat al sistema, es mostrarà una pantalla de nova creació.

| CERC            | ADOR                                                                                                    | DE FEINA            | 2012 - TFC.NET      |                        |           | [ <u>Inicia sessió</u> ] |
|-----------------|----------------------------------------------------------------------------------------------------|---------------------|---------------------|------------------------|-----------|--------------------------|
| Convidat        | Candid                                                                                                    | at Empresa          |                     |                        |           |                          |
|                 | Cercador de FEINA 2012 - TFC.NET       Inicia sess         Convidat       Candidat       Empresa         CREAR UN NOU COMPTE DE CANDIDAT       Inicia següent per crear un nou compte.         Jtilitzi el formulari següent per crear un nou compte.       Identificador:       4777777R         ONI vàlid       Correu Electrònic:       Imcorbera@hotmail.com       Contrasenya:       ••••••         Confirmar correu:       Imcorbera@hotmail.com       Confirmar contrasenya:       ••••••       *         Nom i Cognoms:       Marc       Corbera Ruiz       Mobil:       607985478       *         Registrar-se |                     |                     |                        |           |                          |
|                 |                                                                                                    |                     |                     |                        |           |                          |
| CREAR U         | N NOU C                                                                                                    | OMPTE DE CA         | NDIDAT              |                        |           |                          |
| Utilitzi el for | mulari següe                                                                                                    | nt per crear un nou | compte.             |                        |           |                          |
| Idontifica      | dor                                                                                                    | 47777777P           | DNLyàlid            |                        |           |                          |
| Identifica      |                                                                                                    | 4111111             |                     |                        |           |                          |
| Correu El       | ectrónic:                                                                                                    | mcorbera@ho         | imail.com           | Contrasenya:           | •••••     |                          |
| Confirma        | r correu:                                                                                                    | mcorbera@ho         | mail.com            | Confirmar contrasenya: | ••••      | *                        |
| Nom i Co        | gnoms:                                                                                                    | Marc                | Corbera Ruiz        | Mobil:                 | 607985478 |                          |
|                 |                                                                                                    |                     |                     |                        |           |                          |
|                 |                                                                                                    |                     |                     |                        | Registra  | r-se                     |
|                 |                                                                                                    |                     |                     |                        |           |                          |
|                 |                                                                                                    |                     |                     |                        |           |                          |
| Qui som?        | Condici                                                                                                    | ons Legals          | Normes de Funcionar | ment                   | 1         | Contacta                 |

Abans de poder continuar amb el procés d'alta, l'usuari haurà d'informar un correu electrònic, una contrasenya d'inici, el nom i cognoms del candidat i un telèfon mòbil. Si en la confirmació tant del correu com de la contrasenya, els camps no coincideixen, el sistema avisarà, no permeten continuar amb el procés, fins que totes les dades siguin correctes.

| CERCAI            | DOR DE          | E FEINA          | 2012 - TFC.NET       |             |                        |           | [ <u>Inicia sessió</u> ] |
|-------------------|-----------------|------------------|----------------------|-------------|------------------------|-----------|--------------------------|
| Convidat          | Candidat        | Empresa          |                      |             |                        |           |                          |
|                   |                 |                  |                      |             |                        |           |                          |
|                   |                 |                  |                      |             |                        |           |                          |
| CREAR UN          | NOU COM         | PTE DE CAN       | IDIDAT               |             |                        |           |                          |
| Utilitzi el formu | lari següent pe | r crear up pou c | ompte                |             |                        |           |                          |
| • El corr         | nu electrònic   | i la confirma    | sió han da coincidir |             |                        |           |                          |
| La cont           | trasenya i la   | confirmació h    | an de coincidir.     |             |                        |           |                          |
|                   | Г               | 47777770         |                      |             |                        |           |                          |
| Identificadoi     | c l             | 4/////R          | DNI valid            |             |                        |           |                          |
| Correu Elect      | rònic: r        | ncorbera@hotn    | nail.com             |             | Contrasenya:           | •••••     |                          |
| Confirmar co      | orreu:          | ncorbera@hotn    | nail.es              | :           | Confirmar contrasenya: | ••••      | *                        |
| Nom i Cogn        | oms:            | Marc             | Corbera Ruiz         |             | Mobil:                 | 607985478 |                          |
|                   |                 |                  |                      |             |                        |           |                          |
|                   |                 |                  |                      |             |                        | Registra  | -se                      |
| <u>Qui som?</u>   | Condicions L    | egals            | Normes de Funcionam  | <u>nent</u> |                        |           | Contacta                 |

A continuació, es mostra la pantalla principal d'un espai del nou candidat creat. Com es pot verificar, només hi ha les dades guardades en el procés d'alta. A partir d'aquí, l'usuari haurà de començar a omplir les dades per a poder introduir més informació personal.

| ou curriculum    | Los movos condidaturos    |                       | El mou compto | Core     | r Foina  |         |      |    |
|------------------|---------------------------|-----------------------|---------------|----------|----------|---------|------|----|
|                  | Les meves candidatures    | Les meves cerques     | El meu compte | Cerca    | ar reina |         |      |    |
|                  |                           |                       |               |          |          |         |      |    |
| es meves dades p | ersonals <u>Modificar</u> |                       |               |          |          |         |      |    |
|                  |                           |                       |               |          |          |         |      |    |
|                  | Identificador             | 47777777R             | Correu        | mcorbe   | ra@hotm  | ail com |      |    |
| 2                | Nom                       | Marc                  | Telèfon       | 0        | Gilban   |         |      |    |
|                  | Cognoms                   | Corbera Ruiz          | Mòvil         | 607985   | 478      |         |      |    |
|                  | Adreça                    |                       | Estat Civil   | Solter/a | l        | -       |      |    |
|                  | Població                  | Sense especificar     | Vehicle       | C Si     | No       |         |      |    |
|                  | CP                        |                       | Tipus         |          |          |         |      |    |
|                  | Provincia                 | Sense especificar     | *             | ΠA       | Гc       | E D     | CE b | tp |
|                  | Data de naixem            | ent 0:00:00           |               | 🗖 A1     | 🗖 C1     | 🗖 BE    | D1E  |    |
|                  | Sexe                      | Home ODna             |               | Б        | 🗖 D1     | C1E     | E DE |    |
| Altra informació | <u>d'interès</u>          |                       |               |          |          |         |      |    |
|                  |                           |                       |               |          |          |         |      |    |
|                  |                           |                       |               |          |          |         |      |    |
|                  |                           |                       |               |          |          |         |      |    |
|                  |                           |                       |               |          |          |         |      |    |
|                  |                           |                       |               |          |          |         |      |    |
| ls meus estudis  | <u>Afegir un</u>          | <u>s nous estudis</u> |               |          |          |         |      |    |
|                  |                           |                       |               |          |          |         |      |    |

| La meva experiència             | Afegir noves experiencies laborals |                 |
|---------------------------------|------------------------------------|-----------------|
| No hi ha dades                  |                                    |                 |
| Les meves habilitats            | Afegir noves habilitats            |                 |
| Les meves cartes de presentació | Afegir Documents                   |                 |
| No hi ha dades                  |                                    |                 |
|                                 |                                    |                 |
| Els meus certificats            |                                    |                 |
| No hi ha dades                  |                                    |                 |
| Els meus curriculums            |                                    |                 |
| No hi ha dades                  |                                    |                 |
| Les meves cartes de recomanació |                                    |                 |
| No hi ha dades                  |                                    |                 |
|                                 |                                    |                 |
| <u>17</u> Condicions Legals     | Normes de Funcionament             | <u>Contacta</u> |

### Modificació

Per a modificar les dades personals del candidat, el candidat pot pitjar a <u>Modificar</u> i tots els camps editables s'habilitaran per a la seva possible modificació. Una vegada finalitzat aquest procés, l'usuari pitjarà <u>Guardar</u> i les dades es guardaran a la base de dades. A més, podrà afegir una fotografia, pitjant al botó *examinar* i cercar localment l'arxiu. Una vegada, obtinguda la ruta, caldrà pitjar al botó *afegir document*, per tal de que s'actualitzi a la base de dades.

| ERCADOR DE FEINA 2<br>meu curriculum Les meves candidatur | 012 - <sup>-</sup> | TFC.NET         | El meu compte | 2       | Cercar F | eina    |         | Marc C | Corbera Ruiz |
|-----------------------------------------------------------|--------------------|-----------------|---------------|---------|----------|---------|---------|--------|--------------|
| Les meves dades personals                                 | Guardar            |                 |               |         |          |         |         |        |              |
|                                                           | Identificado       | or 47777777R    |               | Correu  | mcorbe   | ra@hotm | ail.com |        |              |
|                                                           | Nom                | Marc            |               | Telèfon | 936325   | 874     |         |        |              |
| Yese)                                                     | Cognoms            | Corbera Ruiz    |               | Môvil   | 607985   | 478     |         |        |              |
|                                                           | Adreça             | C/Rossinyol, 35 |               | Estat   | Solter/a | 9       | *       |        |              |
|                                                           | Població           | Berga           | •             | Vehicle | G Si     | C No    |         |        |              |
|                                                           | CP                 | 08745           |               | Tipus   |          |         |         |        |              |
| Examinar                                                  | Provincia          | Barcelona       | •             |         | ΠA       | Пc      | ΠD      | □ CE   | 🗆 btp        |
| Afegir Document El teu document s'ha                      | Data de            | 14/11/1975      |               |         | □ A1     | □ c1    | □ BE    | D1E    |              |
| guardat correctament.                                     | Sexe               | € Home C [      | Dona          |         | ΓB       | □ D1    | C1E     | DE DE  |              |
| Altra informació d'interès                                |                    | 1 10000000      | 神话的           |         |          |         |         |        |              |
|                                                           |                    |                 |               |         |          |         |         |        |              |
|                                                           |                    |                 |               |         |          |         |         |        |              |
|                                                           |                    |                 |               |         |          |         |         |        |              |
|                                                           |                    |                 |               |         |          |         |         |        |              |

### Gestió dels estudis

Per afegir els estudis, el candidat pot pitjar a <u>Afegir uns nous estudis</u> i es redireccionarà cap al formulari d'altes i modificacions. Una vegada introduïdes les dades del nou estudi, l'usuari pitjarà <u>Afegir</u> i les dades es guardaran a la base de dades. El sistema tornarà al perfil del candidat, on apareixerà la graella d'estudis actualitzada.

| CERCA           |                 | FEINA 201          | 2 - TFC.NET        |               |              | Marc Corbera Ruiz <u>Sortir</u> |
|-----------------|-----------------|--------------------|--------------------|---------------|--------------|---------------------------------|
| El meu curri    | culum Les m     | eves candidatures  | Les meves cerques  | El meu compte | Cercar Feina |                                 |
|                 |                 |                    |                    |               |              |                                 |
| Estudis:        |                 |                    |                    |               |              |                                 |
| Del:            | 2005            | Fins: 2            | 007                |               |              |                                 |
| Estudis:        | CFGS Desenvol   | upament informàtic |                    |               |              |                                 |
| Centre:         | IES Terrassa    |                    |                    |               |              |                                 |
| Provincia:      | Barcelona       | <b>•</b>           |                    |               |              |                                 |
| Població        | Terrassa        | <u> </u>           |                    |               |              |                                 |
| Estat:          | Finalitzats     | •                  |                    |               |              |                                 |
| Titulació:      |                 |                    |                    |               |              |                                 |
|                 | Afegir          |                    |                    |               |              |                                 |
|                 |                 |                    |                    |               |              |                                 |
|                 |                 |                    |                    |               |              |                                 |
|                 |                 |                    |                    |               |              |                                 |
|                 |                 |                    |                    |               |              |                                 |
| <u>Qui som?</u> | Condicions Lega | als                | Normes de Funciona | ment          |              | <u>Contacta</u>                 |

Una vegada creat els estudis, aquests es poden modificar o eliminar, pitjar a les icones de la graella.

| Els n | neus e | estudis |      | Afegir uns nous estudis         |              |          |            |       |
|-------|--------|---------|------|---------------------------------|--------------|----------|------------|-------|
|       |        | Del     | Fins | Estudis                         | Centre       | Població | Estat      | Titol |
| ø     | ×      | 2005    | 2007 | CFGS Desenvolupament informàtic | IES Terrassa | Terrassa | Finalitzat | V     |
|       |        |         |      |                                 |              |          |            |       |

## Gestió de l'experiència

Per afegir els estudis, el candidat pot pitjar a <u>Afegir noves experiències laborals</u> i es redireccionarà cap al formulari d'altes i modificacions. Una vegada introduïdes les dades de la nova experiència, l'usuari pitjarà <u>Afegir</u> i les dades es guardaran a la base de dades. El sistema tornarà al perfil del candidat, on apareixerà la graella d'experiències actualitzada.

| CERCAD           | OOR DE                 | FEINA 201                              | 2 - TFC.NET                              |                             |              | Marc Corbera Ruiz <u>Sortir</u> |
|------------------|------------------------|----------------------------------------|------------------------------------------|-----------------------------|--------------|---------------------------------|
| El meu curriculu | um Les i               | meves candidatures                     | Les meves cerques                        | El meu compte               | Cercar Feina |                                 |
|                  |                        |                                        |                                          |                             |              |                                 |
| Experiència:     | 2000                   | Fing                                   | 2001                                     |                             |              |                                 |
| Emproca:         | General Ser            | Pins:                                  | 2001                                     |                             |              |                                 |
| Lloc de treball: | Tecnic Infor           | màtic                                  |                                          |                             |              |                                 |
| Tasques:         | Servei he<br>Mantenime | elpdesk als usuar<br>ent dels servidor | is, tant de softwa<br>s i de la xarxa in | re com de hardwa;<br>terna. | re.          |                                 |
| Recomanació:     |                        |                                        |                                          |                             |              |                                 |
|                  | Afegir                 | ]                                      |                                          |                             |              |                                 |
|                  |                        |                                        |                                          |                             |              |                                 |
|                  |                        |                                        |                                          |                             |              |                                 |
| <u>Qui som?</u>  | Condicions Le          | gals                                   | Normes de Funciona                       | ment                        |              | Contacta                        |

Una vegada creada l'experiència, aquesta es pot modificar o eliminar, pitjant a les icones de la graella.

| .a m | eva | experi | ència |                   | A                    | fegir noves experiencies laborals                                                                                |               |
|------|-----|--------|-------|-------------------|----------------------|----------------------------------------------------------------------------------------------------|---------------|
|      |     | Del    | Fins  | Empresa           | Lloc de treball      | Tipus de feina                                                                                                   | Recomanacions |
| Ø    | ×   | 2000   | 2001  | General<br>Servei | Tecnic<br>Informàtic | Servei helpdesk als usuaris, tant de software com de hardware. Manteniment dels servidors i de la xarxa interna. |               |

### Gestió d'habilitats

Per afegir les habilitats, el candidat pot pitjar a <u>Afegir noves habilitats</u> i es redireccionarà cap al formulari d'altes i modificacions. Una vegada introduïdes les dades de la nova habilitat, l'usuari pitjarà <u>Afegir</u> i les dades es guardaran a la base de dades. El sistema tornarà al perfil del candidat, on apareixerà la graella d'habilitats actualitzada.

| CERCA                                  | DOR D              | E FEINA 201           | 2 - TFC.NET        |               |              | Marc Corbera Ruiz <u>Sortir</u> |
|----------------------------------------|--------------------|-----------------------|--------------------|---------------|--------------|---------------------------------|
| El meu curri                           | culum Le           | es meves candidatures | Les meves cerques  | El meu compte | Cercar Feina |                                 |
|                                        |                    |                       |                    |               |              |                                 |
| Habilitats<br>Categoria:<br>Habilitat: | Idioma<br>Espanyol | <u> </u>              |                    |               |              |                                 |
| Nivell:                                | Alt                | •                     |                    |               |              |                                 |
|                                        | Afegir             |                       |                    |               |              |                                 |
|                                        |                    |                       |                    |               |              |                                 |
|                                        |                    |                       |                    |               |              |                                 |
|                                        |                    |                       |                    |               |              |                                 |
|                                        |                    |                       |                    |               |              |                                 |
|                                        |                    |                       |                    |               |              |                                 |
| Qui som?                               | Condicions         | Legals                | Normes de Funciona | <u>ment</u>   |              | Contacta                        |

Una vegada creada l'habilitat, aquesta es pot modificar o eliminar, pitjant a les icones de la graella.

| Les meves habilita | ats <u>Afegir noves habilita</u> | ats        |        |  |
|--------------------|----------------------------------|------------|--------|--|
|                    | Categoria                        | Descripció | Nivell |  |
| Ø 🗶                | Idioma                           | Espanyol   | Alt    |  |

### Afegir documents

Per a carregar qualsevol document com a certificats, currículums, cartes de presentació o cartes de recomanació, el candidat pot pitjar a <u>Afegir documents</u> i es redireccionarà cap al formulari d'incorporació de documents. Aquí, l'usuari podrà seleccionar el tipus de document a incorporar i afegir-ho a la base de dades.

| CERCAD                | OR DE FEINA 201               | 2 - TFC.NET                                                        |              | Marc Corbera Ruiz <u>Sortir</u> |
|-----------------------|-------------------------------|--------------------------------------------------------------------|--------------|---------------------------------|
| El meu curriculu      | m Les meves candidatures      | Les meves cerques El meu compte                                    | Cercar Feina |                                 |
|                       |                               |                                                                    |              |                                 |
| Afegir document       | 5:                            |                                                                    |              |                                 |
|                       | © Cartes de Presentació ○ Cer | tificates <sup>C</sup> Curriculums <sup>C</sup> Cartes de recomana | ació         |                                 |
|                       | E                             | xaminar                                                            |              |                                 |
|                       | Afegir Document               |                                                                    |              |                                 |
| <u>Tornar a enrer</u> | <u>e</u>                      |                                                                    |              |                                 |
|                       |                               |                                                                    |              |                                 |
|                       |                               |                                                                    |              |                                 |
|                       |                               |                                                                    |              |                                 |
|                       |                               |                                                                    |              |                                 |
| Qui som?              | Condicions Legals             | Normes de Funcionament                                             |              | <u>Contacta</u>                 |

Una vegada polsi el botó de tornar a enrere, les graelles de documents, s'actualitzaran segons el tipus de documents afegits.

| presentació <u>Afegir Documents</u> |                                                                                                    |
|-------------------------------------|----------------------------------------------------------------------------------------------------|
| Descripció                          |                                                                                                    |
| carta de presentació.doc            | 0                                                                                                    |
| carta de presentació.pdf            | 0                                                                                                    |
|                                     | oresentació <u>Afegir Documents</u><br>Descripció<br>carta de presentació.doc<br>carta de presentació.pdf |

| Els meus certificats |                |   |
|----------------------|----------------|---|
| Ref.                 | Descripció     |   |
| <b>¥</b> 48          | certificat.png | 0 |
|                      |                |   |

| Ref.         | Descripció     |  |
|--------------|----------------|--|
| <b>4</b> 9   | Curriculum.doc |  |
| <b>\$</b> 50 | Curriculum.pdf |  |

| Ref.        | Descripció               |   |
|-------------|--------------------------|---|
| <b>X</b> 51 | carta de recomanació.doc | 0 |

En les graelles, es podran eliminar els documents, polsant a la creu vermella o visualitzar el document, polsant a la lupa blava.

### Donar de baixa

Al quart botó de la barra de candidat, ens trobem la pantalla de *El meu compte*. Serà en aquesta pantalla on l'usuari es podrà donar de baixa, per deixar de tenir el seu currículum actiu. El perfil no s'esborra mai, fent que el candidat, en un futur pugui retornar a activar el seu perfil, i obtenir totes les dades ja enregistrades anteriorment. D'aquesta manera, s'evita tornar a introduir totes les dades de nou.

| CERC            | ADOR         | DE FEINA 201           | 2 - TFC.NET         |               |              | Marc Corbera Ruiz <u>Sortir</u> |
|-----------------|--------------|------------------------|---------------------|---------------|--------------|---------------------------------|
| El meu cu       | rriculum     | Les meves candidatures | Les meves cerques   | El meu compte | Cercar Feina |                                 |
|                 |              |                        |                     |               |              |                                 |
| El meu          | compte per   | sonal                  |                     |               |              | Data d'alta 12/06/2012          |
| Modif           | icar la cont | ranseya d'accès        |                     |               |              | 11.50.00                        |
| Dona            | r de baixa e | <u>al perfil</u>       |                     |               |              |                                 |
|                 |              |                        |                     |               |              |                                 |
|                 |              |                        |                     |               |              |                                 |
|                 |              |                        |                     |               |              |                                 |
| <u>Qui som?</u> | <u>Condi</u> | cions Legals           | Normes de Funcionar | <u>ment</u>   |              | <u>Contacta</u>                 |

### Canvi de contrasenya

Per canviar la contrasenya del inici de sessió, només caldrà anar al quart botó de la barra de candidat i pitjar a *modificar la contrasenya d'accés*. Una vegada introduïda la nova contrasenya, l'usuari haurà de pitjar Modificar, perquè es desin els canvis. Si la confirmació de contrasenya no coincideix amb la contrasenya, el sistema informarà, aturant el procés, fins la seva rectificació.

### Candidatures

Al segon botó de la barra de candidat, es troben totes les candidatures que té el candidat.

| C      |                | R DE FEI      | INA 201      | 2 - TFC.        | NET       |            |       |          |         | Marc Corbera Ruiz | z <u>Sortir</u> |
|--------|----------------|---------------|--------------|-----------------|-----------|------------|-------|----------|---------|-------------------|-----------------|
|        | meu curriculum | Les meves     | candidatures | Les meves ce    | rques     | El meu co  | ompte | Cercar F | eina    |                   |                 |
|        |                |               |              |                 |           |            |       |          |         |                   |                 |
|        |                |               |              |                 |           |            |       |          |         |                   |                 |
|        | Totes          |               | Pendents     |                 | PreSele   | eccionades |       | Desca    | irtades | Seleccionades     |                 |
|        | Data d'i       | incripció     | Of           | erta de treball | E         | Empresa    | P     | oblació  | Estat   | CV llegit         |                 |
|        | 12/06/201      | 12 18:04:48   | Pro          | ogramador .NET  | Т         | -Systems   | Ba    | arcelona | Pendent |                   |                 |
|        |                |               |              |                 |           |            |       |          |         |                   |                 |
|        |                |               |              |                 |           |            |       |          |         |                   |                 |
|        |                |               |              |                 |           |            |       |          |         |                   |                 |
| Oui so | m? Condi       | icions Legals |              | Normes de       | Funcionar | ment       |       |          |         | Contecta          |                 |

Com a valor predeterminat, es mostren totes les candidatures, però el sistema ofereix la possibilitat de mostrar les candidatures pendents, descartades, preseleccionades o seleccionades, segons el botó pitjat.

#### **Cerques personalitzades**

Un altre espai que té disponible el usuari com a candidat, son les cerques personalitzades. Pot donar d'alta cerques segons la categoria de l'oferta desitjada i la població. Té la possibilitat de donar un nom identificatiu a cada cerca.

| CERC            | ADOR DE FEI                | NA 2012 -           | TFC.NET            |                       |              | 1         | Marc Corbera Ruiz <u>Sortir</u> |
|-----------------|----------------------------|---------------------|--------------------|-----------------------|--------------|-----------|---------------------------------|
| El meu cu       | rriculum Les meves         | candidatures Le     | s meves cerques    | El meu compte         | Cercar Feina |           |                                 |
|                 |                            |                     |                    |                       |              |           |                                 |
| Les me          | ves cerques personalitzade | s <u>Afegir una</u> | nova cerca         |                       |              |           |                                 |
|                 | Identificació              | Cerca               |                    | Categ                 | joria        | Població  |                                 |
| Ø 🔰             | 1                          | Ofertes Informatica | en Martorell       | Informàtica i telecom | unicació     | Martorell |                                 |
|                 |                            |                     |                    |                       |              |           |                                 |
|                 |                            |                     |                    |                       |              |           |                                 |
|                 |                            |                     |                    |                       |              |           |                                 |
|                 |                            |                     |                    |                       |              |           |                                 |
|                 |                            |                     |                    |                       |              |           |                                 |
|                 |                            |                     |                    |                       |              |           |                                 |
|                 |                            |                     |                    |                       |              |           |                                 |
|                 |                            |                     |                    |                       |              |           |                                 |
|                 |                            |                     |                    |                       |              |           |                                 |
| <u>Qui som?</u> | Condicions Legals          | 1                   | lormes de Funciona | i <u>ment</u>         | _            |           | <u>Contacta</u>                 |

Per a donar d'alta una nova cerca, el candidat ha de pitjar <u>Afegir una nova cerca</u> i es redireccionarà cap al formulari creació i modificació de cerques. Una vegada

introduïdes les dades de la nova cerca, l'usuari pitjarà <u>Afegir cerca</u> i les dades es guardaran a la base de dades. El sistema tornarà al perfil del candidat, on apareixerà la graella de cerques actualitzada.

| CERCADO                                                                        | R DE FEINA 201                                | 2 - TFC.NET         |               |              | Marc Corbera Ruiz <u>Sortir</u> |
|--------------------------------------------------------------------------------|-----------------------------------------------|---------------------|---------------|--------------|---------------------------------|
| El meu curriculum                                                              | Les meves candidatures                        | Les meves cerques   | El meu compte | Cercar Feina |                                 |
|                                                                                |                                               |                     |               |              |                                 |
| Cerca:<br>Descripció:<br>Categoria:<br>Provincia:<br>Població<br>Sense<br>Afeg | Sense especificar<br>e especificar<br>r cerca | X                   |               |              |                                 |
| <u>Qui som?</u> Conc                                                           | dicions Legals                                | Normes de Funcionan | nent          |              | <u>Contacta</u>                 |

### **Cerca Feina**

L'ultima pestanya redireccionarà al candidat a la cerca d'ofertes de treball, on s'explicarà més endavant.

# Gestió d'empreses

#### Alta

Per altre banda, si es vol crear un nou usuari com a empresa, s'ha d'introduir el CIF corresponent i pitjar a *Registrar-se*. Si l'usuari ja existeix al sistema i esta actiu, el programa mostra un missatge informatiu. Si l'usuari ja existeix, però esta inactiu, el programa mostra un missatge permeten l'activació de l'usuari. La contrasenya, serà la que estava donada d'alta l'ultima vegada que aquest identificador es va enregistrar al sistema. Finalment, si l'usuari mai ha estat enregistrat al sistema, es mostrarà una pantalla de nova creació.

| CERCADO                 | R DE FEINA 201                  | 2 - TFC.NET            |                        |              | [ <u>Inicia sessió</u> ] |
|-------------------------|---------------------------------|------------------------|------------------------|--------------|--------------------------|
| Convidat Ca             | ndidat Empresa                  |                        |                        |              |                          |
|                         |                                 |                        |                        |              |                          |
|                         |                                 |                        |                        |              |                          |
| CREAR UN NO             | U COMPTE D'EMPRESA              |                        |                        |              |                          |
| Utilitzi el formulari s | egüent per crear un nou compte. |                        |                        |              |                          |
|                         |                                 |                        |                        |              |                          |
| Identificador:          | A1111111                        |                        |                        |              |                          |
| Correu Electrònic       | aclient@t-system.es             |                        | Contrasenya:           | •••••        |                          |
| Confirmar correu        | aclient@t-system.es             |                        | Confirmar contrasenya: | •••••        |                          |
| Nom de la Empre         | sa: T-Systems                   |                        | Telèfon:               | 936532106    |                          |
|                         |                                 |                        |                        |              |                          |
|                         |                                 |                        |                        | Registrar-se |                          |
|                         |                                 |                        |                        |              |                          |
|                         |                                 |                        |                        |              |                          |
| Qui som? Co             | ndicions Legals                 | Normes de Funcionament |                        | Conta        | icta                     |

Abans de poder continuar amb el procés d'alta, l'usuari haurà d'informar un correu electrònic, una contrasenya d'inici, el nom d'empresa i un telèfon mòbil. Si en la confirmació tant del correu com de la contrasenya, els camps no coincideixen, el sistema avisarà, no permeten continuar amb el procés, fins que totes les dades siguin correctes.

A continuació, es mostra la pantalla principal d'un espai de la nova empresa creada. Com es pot verificar, només hi ha les dades guardades en el procés d'alta.

| ERCAD         | OR DE FEIN        | A 2012 -      | TFC    | .NET          |   |            |          |              | T-Systems <u>S</u> |
|---------------|-------------------|---------------|--------|---------------|---|------------|----------|--------------|--------------------|
| l meu espai   | Les meves Ofertes | Les meves cer | rques  | El meu compte |   |            |          |              |                    |
|               |                   |               |        |               |   |            |          |              |                    |
|               |                   |               |        |               |   |            |          |              |                    |
| Les meves da  | des personals     | Modificar     |        |               |   |            |          |              |                    |
|               |                   | Identificador | A1111  | 1111          |   | Pàgina web |          |              |                    |
|               |                   | Empresa       | T-Syst | tems          |   | Correu     | aclient( | @t-system.es |                    |
|               |                   | Adreça        |        |               |   | Telèfon    | 936532   | 106          |                    |
|               |                   | Població      | Sense  | especificar   | - | Persona de |          |              |                    |
|               |                   | СР            |        |               | - | Empleats   | 0        |              |                    |
|               |                   | Provincia     | Sense  | especificar   | • | ETT        | C Si     | le No        |                    |
| Descripció de | l'amproca         |               |        |               |   |            |          |              |                    |
| Descripció de | rempresa          |               |        |               |   |            |          |              | <b>A</b>           |
|               |                   |               |        |               |   |            |          |              |                    |
|               |                   |               |        |               |   |            |          |              | *                  |
|               |                   |               |        |               |   |            |          |              |                    |
|               |                   |               |        |               |   |            |          |              |                    |
|               |                   |               |        |               |   |            |          |              |                    |
|               |                   |               |        |               |   |            |          |              |                    |

A partir d'aquí, l'usuari haurà de començar a omplir les dades per a poder introduir més informació personal polsant a <u>Modificar.</u>

| neu espai      | Les meves Ofertes | Les meves cer                                       | ques El                                                 | meu compte                                                  |                                    |                                                 |                                     |                                                                |                                                      |
|----------------|-------------------|-----------------------------------------------------|---------------------------------------------------------|-------------------------------------------------------------|------------------------------------|-------------------------------------------------|-------------------------------------|----------------------------------------------------------------|------------------------------------------------------|
|                |                   |                                                     |                                                         |                                                             |                                    |                                                 |                                     |                                                                |                                                      |
| neves dades    | personals         | Guardar                                             |                                                         |                                                             |                                    |                                                 |                                     |                                                                |                                                      |
| . (            | vatama.           | Identificador                                       | A1111111                                                |                                                             |                                    | Pàgina                                          | www.t-                              | system.es                                                      |                                                      |
| 117            | VNLHIIN           | Empresa                                             | T-Systems                                               |                                                             |                                    | Correu                                          | aclient                             | @t-systems.es                                                  | 1                                                    |
| N              | VUULIU            | Adreça                                              | Cardenal S                                              | etmenat                                                     |                                    | Telèfon                                         | 936532                              | 2106                                                           |                                                      |
| (              |                   | Població                                            | Barcelona                                               |                                                             | •                                  | Persona de<br>contacte                          | Joan C                              | anter                                                          |                                                      |
|                | Examinar          | CP                                                  | 07584                                                   |                                                             |                                    | Empleats                                        | 1200                                |                                                                |                                                      |
| rdat correcta  | ment.             | Provincia                                           | Barcelona                                               |                                                             | •                                  | ETT                                             | C si                                | € No                                                           |                                                      |
| cripció de l'e | mpresa            |                                                     |                                                         |                                                             |                                    |                                                 |                                     |                                                                |                                                      |
|                |                   | En España,<br>completo p<br>todos los<br>sectores o | , T-System;<br>portfolio d<br>sectores i<br>de automoci | s es una de<br>de servicio:<br>industriale:<br>ión y secto: | las g<br>s y so<br>s. En<br>s públ | ra ndes c<br>luciones<br>la actual<br>ico. Cuen | ompañi<br>horizo<br>idad,<br>ta con | as TIC del me<br>ntales y vert<br>T-Systems es<br>alrededor de | ercado, con un<br>icales en<br>líder en los<br>4.530 |
|                |                   | empleados                                           | distribuio                                              | los en sus 1                                                | nás de                             | 50 punto                                        | s de p                              | resencia en t                                                  | odo el                                               |

### Donar de baixa

Al quart botó de la barra d'empresa, ens trobem la pantalla de *El meu compte*. Serà en aquesta pantalla on l'usuari es podrà donar de baixa, per deixar de tenir el seu perfil actiu. El perfil no s'esborrarà mai, fent que l'empresa, en un futur pugui retornar a activar el seu perfil, i obtenir totes les dades ja enregistrades anteriorment. D'aquesta manera, s'evita tornar a introduir totes les dades de nou.

| R DE FEINA               | A 2012 - TFC                                                               | .NET                                                                                                    |                                                                                                    | T-Systems <u>Sortir</u>                                                                                         |
|--------------------------|----------------------------------------------------------------------------|----------------------------------------------------------------------------------------------------|----------------------------------------------------------------------------------------------------|----------------------------------------------------------------------------------------------------|
| Les meves Ofertes        | Les meves cerques                                                          | El meu compte                                                                                                    |                                                                                                    |                                                                                                    |
|                          |                                                                            |                                                                                                    |                                                                                                    |                                                                                                    |
| ersonal                  |                                                                            |                                                                                                    |                                                                                                    | Data d'alta 12/06/2012<br>17:16:12                                                                              |
| <u>itranseya d'accès</u> |                                                                            |                                                                                                    |                                                                                                    |                                                                                                    |
|                          |                                                                            |                                                                                                    | Modificar                                                                                                    |                                                                                                    |
| <u>el perfil</u>         |                                                                            |                                                                                                    |                                                                                                    |                                                                                                    |
|                          |                                                                            |                                                                                                    |                                                                                                    |                                                                                                    |
|                          |                                                                            |                                                                                                    |                                                                                                    |                                                                                                    |
|                          |                                                                            |                                                                                                    |                                                                                                    |                                                                                                    |
|                          |                                                                            |                                                                                                    |                                                                                                    |                                                                                                    |
|                          |                                                                            |                                                                                                    |                                                                                                    |                                                                                                    |
|                          | R DE FEINA<br>es meves Ofertes<br>ersonal<br>transeya d'accès<br>el perfil | R DE FEINA 2012 - TFC.         .es meves Ofertes       Les meves cerques         ersonal         .transeya d'accès | R DE FEINA 2012 - TFC.NET         .es meves Ofertes       Les meves cerques       El meu compte         ersonal | Les meves Ofertes Les meves cerques El meu compte   ersonal   utranseya d'accès   el perfil Modificar el perfil |

#### Canvi de contrasenya

Per canviar la contrasenya del inici de sessió, només caldrà anar al cinquè botó de la barra d'empresa i pitjar a modificar la contrasenya d'accés. Una vegada introduïda la

nova contrasenya, l'usuari haurà de pitjar Modificar, perquè es desin els canvis. Si la confirmació de contrasenya no coincideix amb la contrasenya, el sistema informarà, aturant el procés, fins la seva rectificació.

### Gestió d'ofertes de treball i candidatures

La segona pestanya, mostrarà la gestió d'ofertes de treball i les candidatures d'aquestes. Per afegir un nova oferta, pitjar <u>Afegir una oferta de treball.</u>

| ERCADO                                  | OR DE FEINA                            | A 2012 - TFC.     | NET                                                                   | T-Systems <u>Sort</u> |
|-----------------------------------------|----------------------------------------|-------------------|-----------------------------------------------------------------------|-----------------------|
| El meu espai                            | Les meves Ofertes                      | Les meves cerques | El meu compte                                                         |                       |
|                                         |                                        |                   |                                                                       |                       |
| Descripció de l'                        | oferta de treball                      |                   | REF.                                                                  |                       |
| Lloc de Treball<br>Categoria<br>Vacants | 1                                      | <b>•</b>          |                                                                       |                       |
| Descripció                              |                                        |                   |                                                                       | ~                     |
|                                         |                                        |                   | •                                                                     |                       |
| Ubicació                                |                                        |                   | Contracte                                                             |                       |
| Provincia<br>Població                   | Sense especificar<br>Sense especificar | ×                 | Tipus de Contracte Temporal<br>Jornada Laboral<br>Salari<br>Comisions | <u>v</u>              |
| Ubicació<br>Provincia<br>Població       | Sense especificar<br>Sense especificar | <u>×</u>          | Contracte Tipus de Contracte Jornada Laboral Salari                   | T                     |
|                                         |                                        |                   | Comisions                                                             |                       |
| Requisits                               |                                        |                   |                                                                       |                       |
| Estudis Minims<br>Experiència Mir       | ima                                    |                   |                                                                       |                       |
| Requisits Minin                         | 15                                     |                   |                                                                       | ×                     |
| Requisits Desitj                        | ables                                  |                   |                                                                       | ×                     |
| _                                       |                                        | I                 | Registrar la nova oferta                                              |                       |

Una vegada introduïda les dades de la nova oferta, pitjar <u>Registrar la nova oferta.</u> El sistema ens redireccionarà a la gestió d'ofertes amb la graella actualitzada. Al igual, que en les graelles explicades anteriorment, es poden modificar o eliminar ofertes pitjant a les icones.

| es meves oferte | s de treball <u>Afeg</u> i | ir una nova oferta de treball |                       |             |        |          |  |
|-----------------|----------------------------|-------------------------------|-----------------------|-------------|--------|----------|--|
| Totes           |                            | Actives                       | F                     | inalitzades |        |          |  |
| Ref.            | Data d'                    | 'alta (                       | )<br>ferta de Treball | Població    | Estat  | Inscrits |  |
| 🖉 样 36          | 12/06/2012 17:36:23        | Programa                      | dor .NET              | Barcelona   | Activa | 0        |  |

Quan els candidats vulguin optar a la selecció de personal de l'oferta, en la columna inscrits, es veurà el total de persones adherides a l'oferta. Per a poder visualitzar les candidatures, caldrà polsar a la lupa blava i la graella de candidats s'actualitzarà amb les candidatures existents per aquella oferta.

| Candidats       | Identifi            | icació de la Oferta: 36 |              |             |         |       |
|-----------------|---------------------|-------------------------|--------------|-------------|---------|-------|
| Tots            | Pendents            | PreSeleccionats         |              | Descartats  | Selecci | onats |
| Ref.Candidatura | Data d'inscripció   | Nom                     | Cognoms      | CV Visionat | Estat   |       |
| 5               | 12/06/2012 18:04:48 | Marc                    | Corbera Ruiz |             | Pendent |       |

Si es vol visualitzar un candidat, caldrà polsar un altre vegada a la lupa blava i així en el apartat de dades personals, s'actualitzarà amb la informació d'aquest candidat en concret.

| enu. 4///////                                                                                 | Estat:               | Pendent           |          |                |          |          | Candidtu | ra: 5    |       |
|-----------------------------------------------------------------------------------------------|----------------------|-------------------|----------|----------------|----------|----------|----------|----------|-------|
| agradaria particiar en<br>scaixar a la perfecció.                                             | la selecció del per  | sonal d'aquesta o | ferta de | treb           | all, d   | ionat qu | e crec   | que pod: | cia   |
| Les dades perso                                                                               | inals                |                   |          |                |          |          |          |          |       |
|                                                                                               | Identificador        | 47777777R         |          | Correu         | mcorbe   | ra@hotm  | ail.com  |          |       |
|                                                                                               | Nom                  | Marc              | 1        | Telèfon        | 936325   | 874      |          |          |       |
| Res-                                                                                          | Cognoms              | Corbera Ruiz      | P        | Vòvil          | 607985   | 478      |          |          |       |
| 1000                                                                                          | Adreça               | C/Rossinyol, 35   | E        | Estat<br>Civil | Solter/a | а        | ×        |          |       |
|                                                                                               | Població             | Berga             | *        | /ehicle        | Si Si    | C No     |          |          |       |
|                                                                                               | CP                   | 08745             | 1        | Гipus          |          |          |          |          |       |
| (Alla)                                                                                        | Provincia            | Barcelona         | 4        |                | ΠA       | ПC       | D        | CE CE    | 🔲 btp |
|                                                                                               | Data de<br>naixement | 14/11/1975        |          |                | ■ A1     | ■ C1     | 🔳 BE     | ■ D1E    |       |
|                                                                                               | Sexe                 | G Home G Dona     |          |                | M B      | ■ D1     | C1E      | T DE     |       |
|                                                                                               |                      |                   |          |                |          |          |          |          |       |
|                                                                                               |                      |                   |          |                |          |          |          |          |       |
| Estudis cursats                                                                               |                      |                   |          |                |          |          |          |          |       |
| Estudis cursats<br>Experiència laboral                                                        |                      |                   |          |                |          |          |          |          |       |
| Estudis cursats<br>Experiència laboral<br>Certificats                                         |                      |                   |          |                |          |          |          |          |       |
| Estudis cursats<br>Experiència laboral<br>Certificats<br>Cartes de presentació                |                      |                   |          |                |          |          |          |          |       |
| Estudis cursats<br>Experiència laboral<br>Certificats<br>Cartes de presentació<br>Curriculums |                      |                   |          |                |          |          |          |          |       |

Polsant als botons de la part inferior del formulari del candidat, l'empresa podrà visualitzar els estudis cursats, l'experiència laboral, els certificats i les cartes de presentació i currículums que hagi penjat el candidat durant la candidatura.

| D          | el           | Fins              | Estudis                                                               | Centre               | Estat          | Titol         |
|------------|--------------|-------------------|-----------------------------------------------------------------------|----------------------|----------------|---------------|
| 20         | 05           | 2007              | CFGS Desenvolupament informàtic                                       | IES Terrassa         | Finalitzat     | $\checkmark$  |
| <u>Exp</u> | erièno       | cia laboral       |                                                                       |                      |                |               |
| Del        | Fins         | Empresa           | Lloc o                                                                | le trebali           | Tipus de feina | Recomanacions |
| 2000       | 2001         | General<br>Servei | Servei helpdesk als usuaris, tant de software<br>de la xarxa interna. | Tecnic<br>Informàtic |                |               |
|            | <u>Certi</u> | ficats            |                                                                       |                      |                |               |
| Ref.       |              |                   |                                                                       | Descripció           |                |               |
| 48         |              |                   | certificat.png                                                        |                      |                | 0             |
| Carte      | es de p      | presentació       |                                                                       |                      |                |               |
| No hi      | ha da        | des               |                                                                       |                      |                |               |
|            | Curric       | <u>ulums</u>      |                                                                       |                      |                |               |
| Ref.       |              |                   |                                                                       | Descripció           |                |               |
| 47         |              |                   | carta de presentació.pdf                                              |                      |                | 0             |
|            |              |                   | Descartat                                                             | PreSeleccionades     | Seleccionat    |               |

Una vegada l'empresa hagi revisat tota aquesta informació podrà descartar, preseleccionar o seleccionar al candidat.

- Descartat: l'usuari no podrà optar a la següent fase de selecció per aquella oferta.
- Preseleccionat: el candidat continua en el procés encara que hi poden haver d'altres candidats amb la seva mateixa situació.
- Seleccionat: el candidat ha estat escollit com el millor perfil. L'empresa es posarà en contacte directament amb ell.

| Candidats       |                     | Identificació o | le la Oferta: 36 |                    |                |     |
|-----------------|---------------------|-----------------|------------------|--------------------|----------------|-----|
| Tots            | Pendents            | Pr              | eSeleccionats    | Descartats         | Seleccion      | ats |
| Ref.Candidatura | Data d'inscripció   | Nom             | Cognoms          | CV Visionat        | Estat          |     |
| 5               | 12/06/2012 18:04:48 | Marc            | Corbera Ruiz     | 12/06/2012 0:00:00 | Preseleccionat | 0   |

Una vegada, l'empresa hagi decidit quin estat donar a la candidatura, la graella de candidats s'actualitzarà amb aquesta decisió, i es continuarà amb el procés.

Si l'opció de l'empresa, és que el candidat és idoni i es el perfil seleccionat, el sistema avisarà de si vol finalitzar l'oferta de treball (no es podran inscriure mes candidats) o vol que continuí activa per tal de seleccionar a mes candidats (o perquè hi hagi mes d'una vacant).

|   | CercarFeina.web                                                                                           | × |
|---|----------------------------------------------------------------------------------------------------|---|
|   | Vol finalitzar l'oferta seleccionada? Al finalitzar-la, es descartaran totes les<br>candidatures pendents |   |
| İ | <u>Sí</u> <u>N</u> o                                                                                      |   |

### Cerques personalitzades

Un altre espai que té disponible el usuari com a empresa, son les cerques personalitzades. Pot donar d'alta cerques segons el sexe del candidat, el seu estat civil i/o la població. Té la possibilitat de donar un nom identificatiu a cada cerca.

| CERCAD                                                                           | OR DE FEINA       | A 2012 - TFC      | .NET          | T-Systems <u>Sortir</u> |
|----------------------------------------------------------------------------------|-------------------|-------------------|---------------|-------------------------|
| El meu espai                                                                     | Les meves Ofertes | Les meves cerques | El meu compte |                         |
|                                                                                  |                   |                   |               |                         |
| Cerca:<br>Descripció:<br>Sexe: T<br>Estat Civil: S<br>Provincia: S<br>Població S | ots               | ×<br>×            |               |                         |
|                                                                                  |                   |                   |               |                         |

Per a donar d'alta una nova cerca, el candidat ha de pitjar <u>Afegir una nova cerca</u> i es redireccionarà cap al formulari creació i modificació de cerques. Una vegada introduïdes les dades de la nova cerca, l'usuari pitjarà <u>Afegir cerca</u> i les dades es guardaran a la base de dades. El sistema tornarà al perfil, on apareixerà la graella de cerques actualitzada.

| meu espai     | Les meves Of  | fortos los movos corques       |               |      |                       |             |
|---------------|---------------|--------------------------------|---------------|------|-----------------------|-------------|
|               |               | iertes Les meves cerques       | El meu compte |      |                       |             |
|               |               |                                |               |      |                       |             |
| Cerques de ca | andidats      | <u>Afegir una nova cerca</u>   |               |      |                       |             |
|               | Identificació | Descripció                     |               | Sexe | Provincia             | Estat Civil |
| 🖉 🗶           | 43            | Homes de Cornella de Llobregat |               | Home | Cornellà de Llobregat | -           |

# **Ofertes de treball**

Al seleccionar una oferta de treball, es podrà veure el detall específic de cadascuna d'elles. A continuació, es mostra un exemple de la visualització d'una oferta de treball.

| ERCADOR I                                                                             | DE FEINA 2012 - TFC.NET                                                                          | [ <u>Inicia sessió</u>        |
|---------------------------------------------------------------------------------------|--------------------------------------------------------------------------------------------------|-------------------------------|
| Convidat Candida                                                                      | Empresa                                                                                          |                               |
|                                                                                       |                                                                                                  |                               |
| Mostrar més inform                                                                    | Programado<br>Ref. 36<br>Data [12/06/2012 17:36:2]<br>Empresa T-Systems                          | or .NET                       |
| Descripció de l'oferta<br>Lloc de Treball Prog<br>Categoria Fina<br>Vacants 2<br>T-av | de treball<br>amador NET<br>nces i banca                                                         | ramador .NET amb experiência. |
| Descripció                                                                            |                                                                                                  | <u>×</u>                      |
|                                                                                       |                                                                                                  |                               |
| Ubicació<br>Provincia Barc<br>Població Barc                                           | elona Tipus de Contracte Pràctia<br>elona Jornada Laboral Compl<br>Salari A conv<br>Comisions No | ques                          |
| Requisits                                                                             |                                                                                                  |                               |
| Estudis Minims<br>Experiència Minima                                                  | FP GS en Informàtica<br>2 anys<br>Visual Studio .NET. TES. BBDD relacionals. c‡. desenvolupam    | ent de tecnologies .NET       |
| Requisits Minims<br>Requisits Desitjables                                             | .NET Framework, Java, C‡, vb.NET, ASP.NET, UML, SQL Server,<br>experiència en Java.              | Certificacions en microsoft,  |
|                                                                                       | nterior Inscriure's                                                                              | Inscrits: 0                   |
| m? <u>Condicio</u>                                                                    | is Legals Normes de Funcionament                                                                 | <u>Contacta</u>               |

Com es pot comprovar, si l'usuari no ha iniciat sessió com a candidat, no pot inscriviuse a la oferta. Cal primer iniciar sessió i per desprès poder optar a la selecció.

# Inscriure's a una oferta

Una vegada iniciada la sessió com a candidat, l'usuari pot participar en la selecció de l'oferta escollida enviant una candidatura a l'empresa. A més, podrà enviar-li un currículum i/o una carta de presentació, que hagi penjat al seu perfil. L'usuari podrà fer la selecció, pitjant al vist verd i a la graella s'actualitzarà la informació de currículum o carta seleccionada. També podrà introduir un missatge que rebrà l'empresa, juntament amb la seva candidatura.

|               | DOR DE         | FEINA            | 2012 - TFC.NET              |            | Marc Corbera Ruiz <u>Sorti</u> |
|---------------|----------------|------------------|-----------------------------|------------|--------------------------------|
| Convidat      | Candidat       | Empresa          |                             |            |                                |
|               |                |                  |                             |            |                                |
|               |                |                  |                             |            |                                |
|               |                |                  | Programador .NET<br>Ref. 36 |            |                                |
|               |                | Data             | 12/06/2012 17:36:2          |            |                                |
|               |                | Empresa          | T-Systems                   |            |                                |
| <u>Mostra</u> | r més informac | ió sobre l'empre | <u>25a</u>                  |            |                                |
|               |                |                  |                             |            |                                |
| Els meus c    | urriculums     |                  |                             |            | Curriculum seleccionat:        |
| Ref.          |                |                  |                             | Descripció | 1                              |
| <b>2</b> 49   |                |                  | Curriculum.doc              |            |                                |
| 🥝 50          |                |                  | Curriculum.pdf              |            |                                |
|               |                |                  |                             |            |                                |

| Ref.             |                 | Descrip    | ció |
|------------------|-----------------|------------|-----|
| <b>9</b> 46      | carta de preser | ntació.doc |     |
| <b>2</b> 47      | carta de preser | ntació.pdf |     |
|                  |                 |            |     |
|                  |                 |            |     |
| ades adicionals  |                 |            |     |
| Dades adicionals |                 |            |     |
| Dades adicionals |                 |            |     |
| Dades adicionals |                 |            |     |
| Dades adicionals |                 |            |     |

Una vegada finalitzat el procés, el candidat haurà de polsar <u>Enviar currículum a la</u> <u>empresa.</u> Si tot ha estat correcte, apareixerà la següent pantalla:

| CERCADOR DE FEINA 201                                   | 2 - TFC.NET                                               | Marc Corbera Ruiz <u>Sortir</u> |
|---------------------------------------------------------|-----------------------------------------------------------|---------------------------------|
| Convidat Candidat Empresa                               |                                                           |                                 |
|                                                         |                                                           |                                 |
|                                                         |                                                           |                                 |
| CANDIDATURA ENVIADA                                     |                                                           |                                 |
| La teva candidatura s'ha enviat c                       | ORRECTAMENT A L'EMPRESA                                   |                                 |
| L'empresa revisarà la teva solicitud. Pots comprovar el | seu estat en el teu espai personal, dins de Candidatures. |                                 |
|                                                         |                                                           |                                 |
|                                                         |                                                           |                                 |
|                                                         |                                                           |                                 |
|                                                         |                                                           |                                 |
|                                                         |                                                           |                                 |
|                                                         |                                                           |                                 |
|                                                         |                                                           |                                 |
| Qui som? Condicions Legals                              | Normes de Funcionament                                    | <u>Contacta</u>                 |

# **Pantalles estàtiques**

El portal web, també conté unes pantalles estàtiques, informatives als usuaris. Les 4 pantalles son:

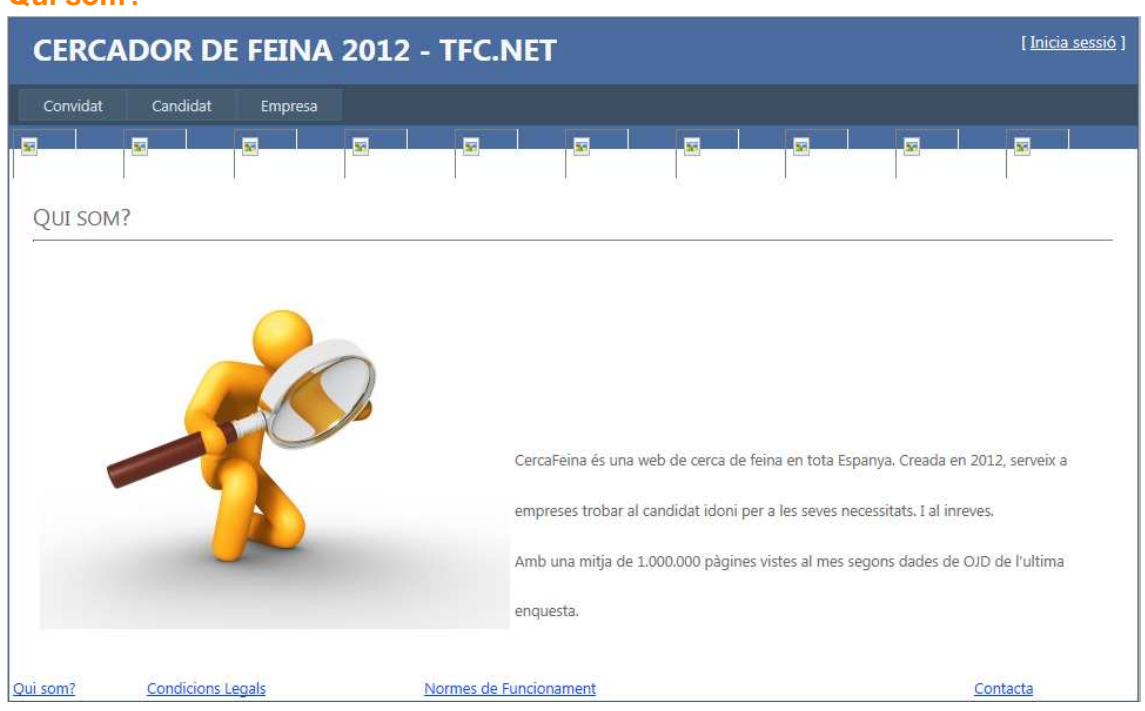

### Qui som?

#### **Condicions legals**

| CERCADOR DE FEINA 2012 - TFC.NET |                                        |                                       |                                  |                                     |                                          |                                       |                                       |                                      | [ <u>Inicia sessió</u> ]              |
|----------------------------------|----------------------------------------|---------------------------------------|----------------------------------|-------------------------------------|------------------------------------------|---------------------------------------|---------------------------------------|--------------------------------------|---------------------------------------|
| Convidat                         | Candidat                               | Empresa                               |                                  |                                     |                                          |                                       |                                       |                                      |                                       |
| N                                | <b>X</b>                               | 35                                    | <b>N</b>                         | <b>S</b>                            | <b>S</b>                                 | <b>X</b>                              | N                                     | <b>S</b>                             | <b>X</b>                              |
|                                  | NS LEGALS                              |                                       |                                  |                                     |                                          |                                       |                                       |                                      |                                       |
| Condicio                         | ns legals pe                           | r a Candida                           | ts                               |                                     |                                          |                                       |                                       |                                      |                                       |
| CercaFeina, S<br>es la titular y | .A. con domicilio<br>propietaria de lo | o en Barcelona, E<br>os Sitios Web wy | spaña, en la Ca<br>w.CercaFeina. | alle Numancia 4<br>net, formacion.0 | 6, 4ª planta; prov<br>CercaFeina.net y b | ista de CIF: A-62<br>olog.CercaFeina. | 2134309 E Inscrit<br>net (en adelante | a en el RMB T.32<br>"CercaFeina" o " | 517, F.15, H.210876<br>Sitio/s Web"). |

CercaFeina se reserva la posibilidad de modificar sin previo aviso, el diseño, presentación y/o configuración de estos Sitios Web, así como algunos o todos los servicios, y añadir servicios nuevos. CercaFeina entiende por Candidato y/o Alumnos y /o Alumnos, los usuarios personas físicas que buscan empleo o servicios relacionados con la orientación profesional (formación), que utilicen los servicios de CercaFeina y accedan a los Sitios Web de los que es titular, CercaFeina, SA:

CercaFeina (www.CercaFeina.net), CercaFeina Formación (http://formacion.CercaFeina.net) y Blog de CercaFeina (http://blog.CercaFeina.net

Objeto

Las presentes Condiciones Legales regulan el acceso y el uso, por parte del Candidato y/o Alumno de los servicios del Sitio Web. La finalidad de CercaFeina es la de proporcionar una plataforma que permite el encuentro entre Empresas y/o Centros de Formación y Candidatos y/o Alumnos o entre centros de formación y alumnos en un entorno online.

En este sentido, a través de la página http://www.CercaFeina.net, CercaFeina tiene como objeto facilitar al Candidato y/o Alumno que pueda acceder a ofertas de empleo y a las Empresas y/o Centros de Formación que puedan acceder al C.V de los Candidatos y/o Alumnos registrados en CercaFeina. CercaFeina permite a las Empresas y/o Centros de Formación registradas el acceso a la base de datos de Candidato y/o Alumnos registrados en CercaFeina. CercaFeina de privacidad seleccionado por cada Candidato y/o Alumno, la publicación de ofertas de empleo, la gestión de la selección de Candidato y/o Alumnos, la edición y gestión del C.V. por parte del Candidato y/o Alumno a través del menú privado y otros servicios relacionados con sector del empleo.

#### **Regles de funcionament**

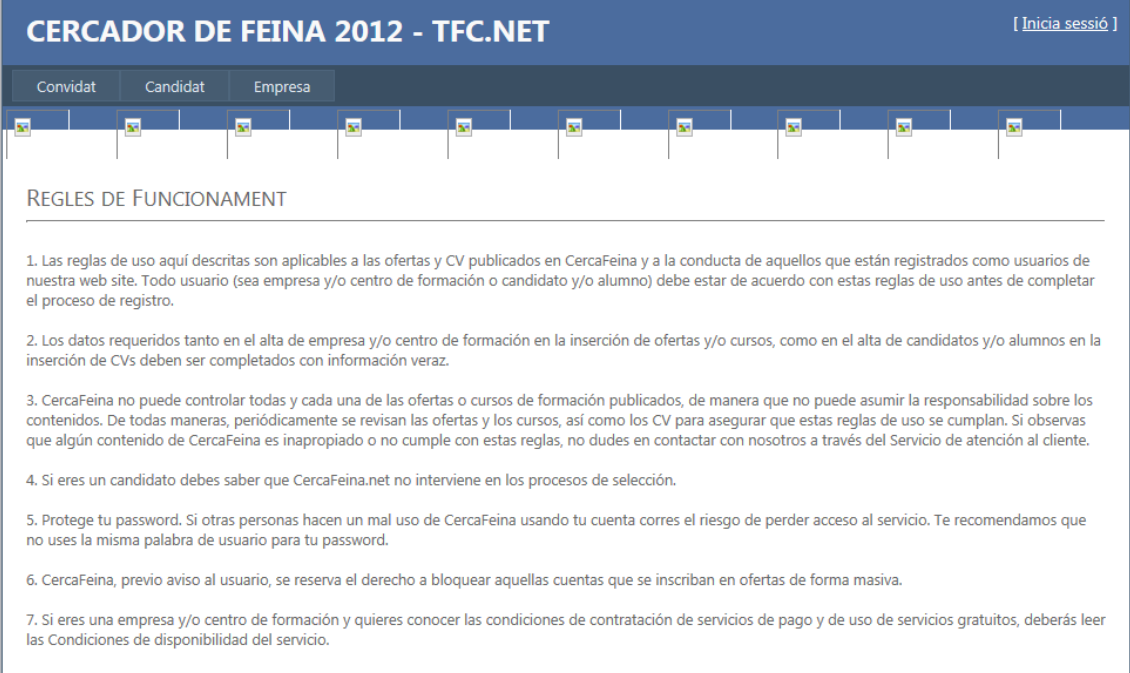

8. Los trabajos a ofertar deben ofrecer contratos legalmente válidos.

\*Tant la informació que conté la pantalla de condicions legals com la informació que conté la pantalla de regles de funcionament, són una copia d'altres pàgines web reals.

### Contacta

| CERC                      | CERCADOR DE FEINA 2012 - TFC.NET              |              |          |                 |         |  |  |  |                 |   |
|---------------------------|-----------------------------------------------|--------------|----------|-----------------|---------|--|--|--|-----------------|---|
| Convidat                  | Candidat                                      | Empresa      |          |                 |         |  |  |  |                 |   |
|                           | x                                             | <b>N</b>     |          | x               |         |  |  |  |                 | 1 |
| CONTACT                   | Contacta per correu electrònic                |              |          |                 |         |  |  |  |                 |   |
| atencioclient             | @cercafeina.es                                |              |          |                 |         |  |  |  |                 |   |
| CONTACT<br>Telefon: 902   | CONTACTA PER TELÈFON<br>Telefon: 902 90 20 90 |              |          |                 |         |  |  |  |                 |   |
| ON ESTEI                  | ∧?                                            |              |          |                 |         |  |  |  |                 |   |
| C/Diputació,<br>Barcelona | C/Diputació, 234<br>Barcelona                 |              |          |                 |         |  |  |  |                 |   |
| EL NOSTE                  | El nostre horari:                             |              |          |                 |         |  |  |  |                 |   |
| Dilluns a Dive            | endres: 8h a 17h                              |              |          |                 |         |  |  |  |                 |   |
| <u>Qui som?</u>           | Condicions I                                  | <u>egals</u> | <u>1</u> | lormes de Funci | onament |  |  |  | <u>Contacta</u> |   |

# **Objectius aconseguits**

L'objectiu principal del projecte ha estat aconseguit, donat que el portal web funciona correctament. Evidentment, tot es millorable i caldria fer moltes més coses, però l'idea principal es possible: crear empreses, crear candidats, crear ofertes de treball, optar a ofertes de treball i gestionar candidatures.

A més, l'objectiu principal d'aquesta assignatura, és poder desenvolupar una aplicació amb les tecnologies .NET, i encara que malgrat la meva inexperiència no he pogut arriscar en la utilització de més components, he volgut que l'aplicació funcionés correctament en aquest entorn. Segurament, ara que conec una mica millor el funcionament, intentaré, al següent projecte que faci, utilitzar més tecnologies noves.

# **Treballs futurs i millores**

- L'aspecte en general: sempre cal millorar, visualment, la pagina, donat que contra mes atractiva sigui, l'usuari interactuarà mes còmodament.
- L'enviament diari, setmanal o mensual d'ofertes al correu electrònic del candidat. Aquest fet, fa que el candidat o l'empresa, pugui estar informat al dia de totes les ofertes o candidatures, al dia. Sense tenir la necessitat d'entrar i fer la cerca manual.
- L'enviament del recordatori de la contrasenya, quan no es recorda. Una manera segura i fàcil per l'usuari, es l'enviament de la contrasenya al seu correu (donat d'alta al sistema). Així, si alguna vegada oblida aquesta dada, es tan senzill com que el sistema l'ajudi a recordar-li.
- La publicitat amb els logos de les empreses registrades. És una manera indirecta de crear publicitat. Sense cap cost, les empreses es poden promocionar en la nostra pàgina. Això si, han d'estar registrades perquè puguin gaudir d'aquest servei.
- El control de vacants i candidats seleccionats. Gràcies aquest control, és podria tenir un control total de les vacants necessàries i els perfils seleccionats. No tenir més persones de les que es necessiten o al inrevés.

• Els informes per a les empreses. Una manera de veure gràficament les estadístiques o les dades, son els informes. Gracies a aquests informes, les empreses podrien gaudir d'un servei afegit al sistema.

# **Conclusions**

Primer de tot, esmentar la meva satisfacció personal, per haver pogut finalitzar aquest projecte, donat que al no treballar mai com a desenvolupadora de software, ha estat un camí complicat però enriquidor. Durant tot el curs, he après a realitzar un projecte des del principi fins al final, passant per cadascuna de les fases, per arribar al èxit.

Durant la carrera, s'expliquen moltes coses, però crec que fins que no les poses en pràctica, no veus la realitat de com son. Aquesta assignatura, juntament amb TDP, fan que puguem plasmar tota aquella informació que hem rebut durant anys, de les diferents assignatures de la carrera.

Encara sense saber el resultat final, estic molt orgullosa de la feina feta i de les ganes de continuar programant. Donat que la falta de temps, les noves tecnologies,.. van fer que ho deixes una mica de costat.

També, m'agradaria remarcar tota la evolució personal, que fa 4 mesos enrere, veia impossible que pogués realitzar un projecte d'aquestes característiques. Així que, puc concloure, que el curs ha estat molt beneficiós i crec que ha estat un bon final per aquest llarg camí.